### แนะนำส่วนประกอบงาน EMS สำหรับการใช้งานอย่างง่าย

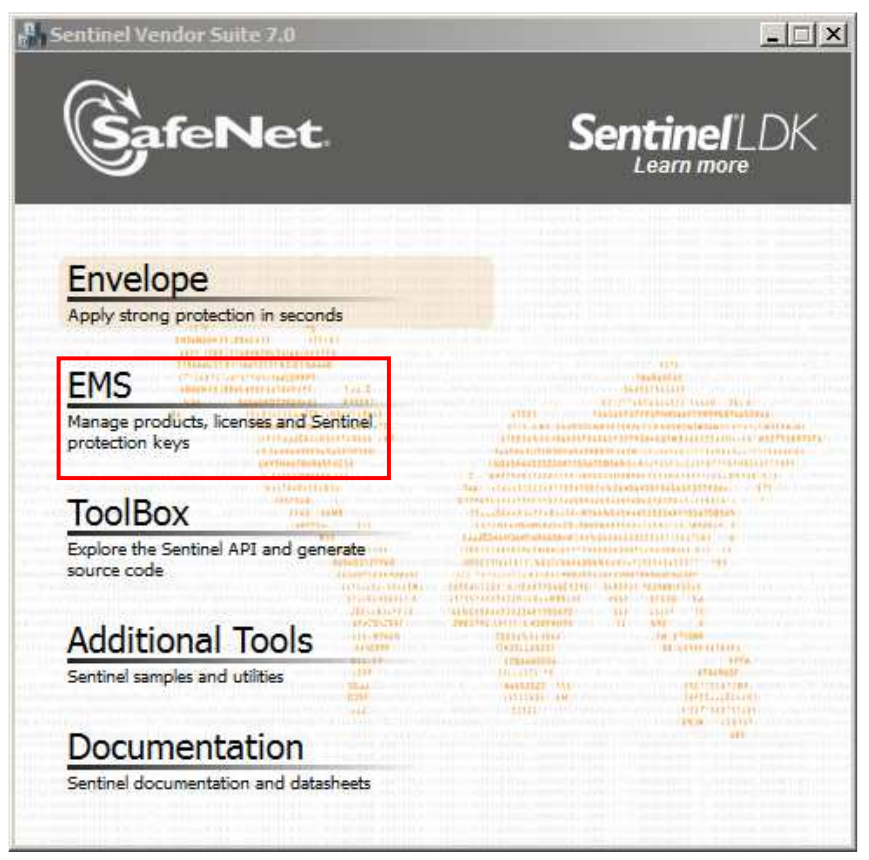

หน้าจอ เข้าสู่ระบบ Sentinel EMS ต้องเสียบ Sentinel LDK MasterKey <mark>(ตัวสีน้ำเงิน)</mark>

| Firefox                             | +                                                           | _02        |
|-------------------------------------|-------------------------------------------------------------|------------|
| () (Incalhost: 8080/ems/login.html  | <br>                                                        | <b>↓</b> 俞 |
| 🗿 เข้าชมบ่อย 🗌 เริ่มใช้งาน 🥐 NOD321 | assword and 🗍 Web Slice Gallery 🔤 Home Page 👯 Citrix Online | ;          |
|                                     | Switch to Custor                                            | ner Porta  |
|                                     |                                                             |            |
|                                     |                                                             |            |
| Sen                                 | tinel <sup>®</sup> EMS                                      |            |
| ENTITLEME                           | NT MANAGEMENT SYSTEM 7.0                                    |            |
| Login                               |                                                             |            |
|                                     |                                                             |            |
| User ID:                            | admin                                                       |            |
| Password:                           |                                                             |            |
|                                     | Remember my user ID on this computer.                       |            |
|                                     | Login Forgot password?                                      |            |
|                                     |                                                             |            |
|                                     |                                                             |            |
| Safel                               | et © 2013 SafeNet, Inc. All Rights Reserved.                |            |
| 9                                   |                                                             |            |
|                                     |                                                             |            |
|                                     |                                                             |            |
|                                     |                                                             |            |
|                                     |                                                             |            |

#### 1. Home หน้าแสดงประวัติการเข้าใช้งานระบบ EMS

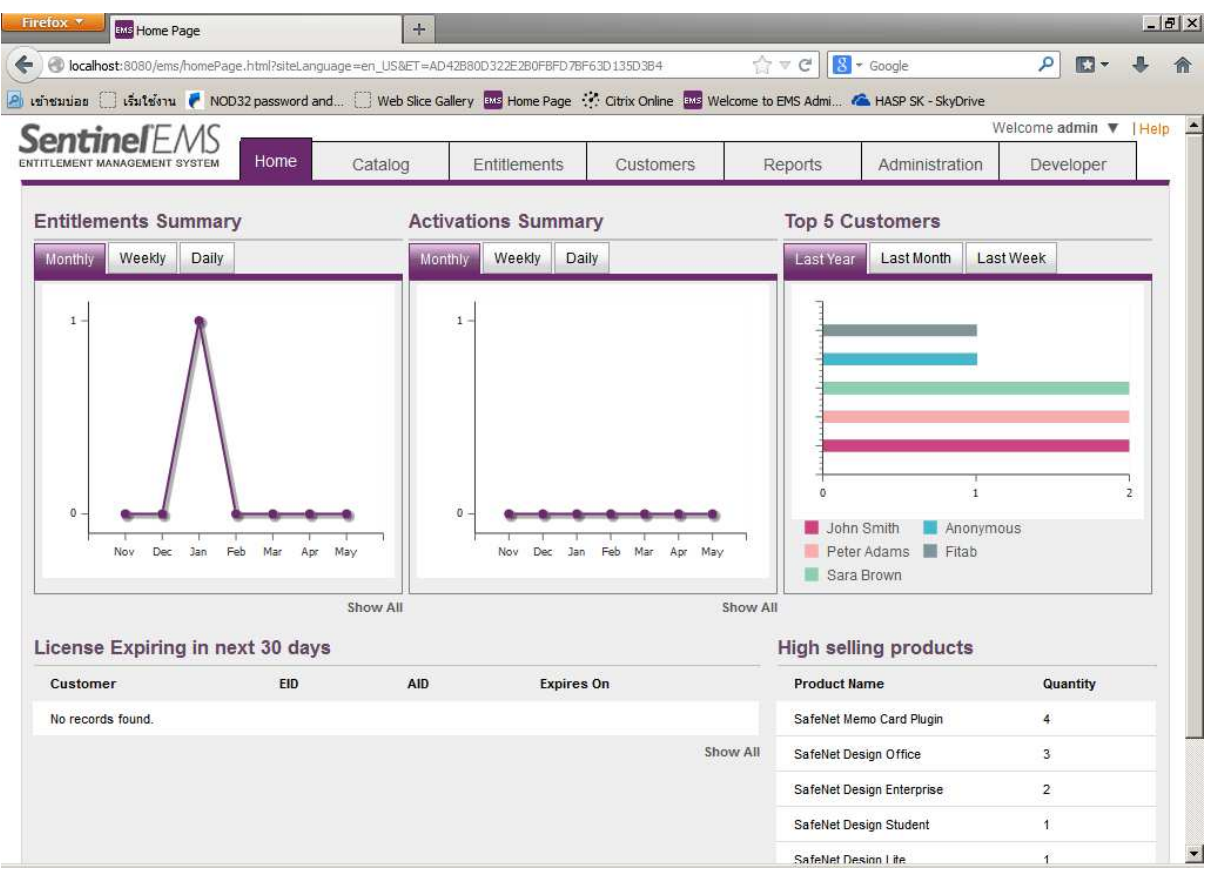

#### 2. Catalog แสดงรายละเอียดการกำหนดค่า Products และการกำหนดค่า Features

| 1    | localhost:8080/ems/productListi | ng.html?namespac | e=&ET=AD42E    | 380D322E2B0FBFD78F6 | 3D135D3B4                  | ☆ マ C 8-          | Google                                   | ۶ 🖬 🔸               |
|------|---------------------------------|------------------|----------------|---------------------|----------------------------|-------------------|------------------------------------------|---------------------|
| ชมา  | ias 门 เริ่มใช้งาน 🏹 NOD32       | password and     | Web Slice      | Gallery 🔤 Home Pag  | e 👯 Citrix Online 🔤 Welcon | ne to EMS Admi 🐔  | HASP SK - SkyDrive                       |                     |
| P    | ntinel <sup>®</sup> EMS         |                  | and the second |                     |                            |                   |                                          | Welcome admin 🔻     |
| ITLE | MENT MANAGEMENT SYSTEM          | Home             | Catalog        | Entitlement         | s Customers                | Reports           | Administratio                            | n Developer         |
| Ргос | ucts Features                   |                  |                |                     |                            |                   |                                          |                     |
|      |                                 |                  |                |                     | (                          |                   |                                          |                     |
| Pr   | roduct Name                     |                  | C              | A Batch Code:       | DEMOMA                     |                   |                                          |                     |
|      |                                 |                  |                |                     |                            | + New Product     | Dim1                                     |                     |
|      | Product                         | Product ID       | Ref ID 1       | Status              | Туре                       | Actions           | Protection Type:                         | On-premise (Base)   |
| Ð    | Jim1                            | 11               |                | Complete            | On-premise (Base)          | / 0               | Product ID:<br>Status:                   | 11<br>Complete      |
| ŧ    | 谢 Wichet                        | 10               | Wichet         | Complete            | On-premise (Base)          | / @-              | Ref ID 1:                                |                     |
| Ð    | isafeNet Design Enterprise      | 9                | 42514          | E Complete          | On-premise (Base)          | / **              | Ref ID 2:<br>Description:                |                     |
| Đ    | 齢 SafeNet Design<br>Student     | 8                | 78745          | Complete            | On-premise (Base)          | / -               | Deployed:<br>Locking Type:<br>Upgrade to | Yes<br>HL<br>No     |
| Ŧ    | SafeNet Design<br>Office        | 7                | 77441          | Complete            | On-premise (Base)          | / &-              | Driverless:<br>Feature                   | License Excludable? |
| ÷    | 🎳 SafeNet Design Lite           | 6                | 17425          | E Complete          | On-premise (Base)          | / **              | DimModule1                               | Pernetual           |
| Œ    | 谢 SafeNetCAD<br>Enterprise      | 5                | 28587          | E Complete          | On-premise (Base)          | /                 |                                          |                     |
|      |                                 |                  |                |                     | 14 4                       | Page 1 of 1 b bil |                                          |                     |

SafeNet © 2013 SafeNet, Inc. All Rights Reserved.

https://download.citrixonline.com/launcher2/launch.html?startTime=1378970765983&pr...%22BAT%22%3Anull%2C%22Mode%22%3A%22Terse%22%2C%22Meeting1D%22%3A%22636519598%22%7D

# 2.1 Features เป็นส่วนของการแสดงค่า FetureID และการสร้าง FetureID (FetureID เปรียบเหมือนการจอง พื้นที่การใช้งานในตัว Hard lock LDK)

| localhost:8080/ems/featureLis | st.html?namespace= | &ET=AD42B80D322E2 | BOFBFD78F63D1 | 35D384              | C ▼ C' 8             | * Google             | ₽_ 🖸 ▼ 🔸        |
|-------------------------------|--------------------|-------------------|---------------|---------------------|----------------------|----------------------|-----------------|
| สมบ่อย 🗍 เริ่มใช้งาน 🏹 NOD    | 32 password and    | Web Slice Gallery | Home Page     | 🔅 Citrix Online 🔤 W | elcome to EMS Admi 🦸 | 🕿 HASP SK - SkyDrive |                 |
| entinel <sup>F</sup> MS       |                    |                   |               |                     |                      |                      | Welcome admin V |
| LEMENT MANAGEMENT SYSTEM      | Home               | Catalog           | Entitlements  | Customers           | Reports              | Administration       | Developer       |
| roducts Features              |                    |                   |               |                     |                      |                      |                 |
| Feature Name                  |                    | Q                 | Batch Code:   | DEMOMA              | •                    |                      |                 |
|                               |                    | 1C                |               |                     | + New Feature        | DimModule1           |                 |
| Feature                       | Feature ID         | RefID             | 1             | Status              | Actions              | D: 4                 |                 |
| DimModule1                    | 4                  |                   |               | E Deployed          | 10-                  | Deployed. Yes        |                 |
| ChetTest                      | 2                  |                   |               | E Deployed          | / 🔅 -                | Ref ID 2:            |                 |
| Memo Card Plugin              | 11                 |                   |               | E Deployed          | / 🔅 -                | Description:         |                 |
| 3D                            | 101                |                   |               | E Deployed          | / 0-                 | Obsolete: No         |                 |
| Reports                       | 42                 |                   |               | Deployed            | / -                  |                      |                 |
| Save format                   | 3                  |                   |               | B Deployed          | / -                  |                      |                 |
| Print                         | 1                  |                   |               | E Deployed          | / *-                 |                      |                 |
|                               |                    |                   |               |                     |                      |                      |                 |
|                               |                    |                   |               |                     |                      |                      |                 |
|                               |                    |                   |               |                     |                      |                      |                 |
|                               |                    |                   |               | И                   | Page 1 of 1 🕨 🕅      |                      |                 |

# 2.2 New Feature เป็นการสร้าง FetureID ใหม่ขึ้นมา

| G Iocali Iost. 8080 | I/ems/featureList | .html?namespace=  | &ET=AD42B80D322E    | E2B0F8FD78F63D1 | 35D3B4             | C ▼ C 8             | ⁺ Google        |        | ٩        | •      | + 1     |
|---------------------|-------------------|-------------------|---------------------|-----------------|--------------------|---------------------|-----------------|--------|----------|--------|---------|
| กชมบ่อย 门 เริ่มให   | ย้งาน 🥐 NOD32     | 2 password and    | Web Slice Gallery   | y 🔤 Home Page   | Citrix Online      | Welcome to EMS Admi | 📤 HASP SK - Sk  | /Drive |          |        | - 10000 |
| entine              | <b>TEMS</b>       | Home              | Catalog             | Entitlemente    | Custome            | re Deporte          | Administ        | W      | elcome a |        | Heip    |
| TILEMENT MANAGE     | MENT SYSTEM       | Home              |                     | Entitiements    | Custome            | s Reports           | Administ        | rabori | Dev      | eloper |         |
| Products Fea        | atures            |                   |                     |                 |                    |                     |                 |        |          |        |         |
| Feature Name        | <b>_</b>          |                   | Q                   | Batch Code:     | DEMOMA             |                     |                 |        |          |        |         |
|                     |                   |                   |                     |                 |                    | + New Feature       | DimModule       | t)     |          |        |         |
| Feature             |                   | Feature ID        | Ref ID              | )1              | Status             | Actions             | D:<br>Deployed: | 4      |          |        |         |
| DimModule1          |                   | 4                 |                     |                 | Deployed           | / 0-                | Ref ID 1        | Tes    |          |        |         |
| ChetTest            |                   | 2                 |                     |                 | Deployed           | / @-                | Ref ID 2        |        |          |        |         |
| Memo Cond Dia       | ate Eestur        |                   |                     |                 | Pt Destand         | d dar               | Description:    |        |          |        |         |
| 3D Rat              | ate Feature       | 2004              |                     |                 |                    |                     | • ^             | No     |          |        |         |
| Reports             | CII COUE. DEMC    | ma                |                     |                 | 122                |                     |                 |        |          |        |         |
| Save f(             | eature Name:      | FitabPro          | 1 100 10            | F               | tef ID 1: FitabPro |                     |                 |        |          |        |         |
| Print               | * Feature ID:     | 5                 | Availa              | able? H         | (et ID 2:          |                     |                 |        |          |        |         |
|                     | Description.      | FitabPro about \$ | Software Solution F | From Fitab Com  | plex Co.,Ltd       |                     |                 |        |          |        |         |
|                     |                   |                   |                     |                 |                    |                     |                 |        |          |        |         |
|                     |                   |                   |                     |                 |                    |                     |                 |        |          |        |         |
|                     |                   |                   |                     |                 |                    | Save                | Cancer          |        |          |        |         |

## 2.3 Catalog การสร้าง Products ใหม่

| ชมบ  | อย 🗌 เริ่มใช้งาน 🥐 NOD32     | password and | Web Slice | Gallery 🔤 Home Pag | e 👯 Citrix Online 🔤 W | elcome to EMS Admi 🐔 | HASP SK - SkyDrive                       |                     |
|------|------------------------------|--------------|-----------|--------------------|-----------------------|----------------------|------------------------------------------|---------------------|
| 0    | ntinelEMS                    |              |           | -                  |                       | <i></i>              |                                          | Welcome admin 🔻     |
| ITLE | MENT MANAGEMENT SYSTEM       | Home         | Catalog   | Entitlement        | s Customers           | Reports              | Administration                           | n Developer         |
| Prod | ucts Features                |              |           |                    |                       |                      |                                          |                     |
|      |                              |              | 3         |                    | (                     |                      |                                          |                     |
| Pr   | oduct Name                   |              | c         | Batch Code:        | DEMOMA                | -                    |                                          |                     |
| -    |                              |              |           |                    |                       | + New Product        | Dim1                                     |                     |
|      | Product                      | Product ID   | Ref ID 1  | Status             | Туре                  | Actions              | Protection Type:                         | On-premise (Base)   |
| Đ    | 🛃 Dim1                       | 11           |           | Complete           | On-premise (Base)     | / 0                  | Status:                                  | 11<br>Complete      |
| ŧ    | 🚮 Wichet                     | 10           | Wichet    | Complete           | On-premise (Base)     | / 0-                 | Ref ID 1:                                |                     |
| Ŧ    | SafeNet Design<br>Enterprise | 9            | 42514     | Complete           | On-premise (Base)     | / @-                 | Ref ID 2:<br>Description:                |                     |
| Đ    | SafeNet Design<br>Student    | 8            | 78745     | Complete           | On-premise (Base)     | / 🌣 🕶                | Deployed:<br>Locking Type:<br>Upgrade to | Yes<br>HL<br>No     |
| Đ    | SafeNet Design<br>Office     | 7            | 77441     | Complete           | On-premise (Base)     | / @-                 | Feature                                  | License Excludable? |
| ŧ    | 🎳 SafeNet Design Lite        | 6            | 17425     | Complete           | On-premise (Base)     | / @+                 | DimModule1                               | Perpetual           |
| Œ    | SafeNetCAD<br>Enterprise     | 5            | 28587     | Complete           | On-premise (Base)     | / @-                 |                                          |                     |
|      | ~                            |              |           |                    | М                     | ▲ Page 1 of 1 ▶ ▶    |                                          |                     |

### 2.3.1 การสร้าง Products ใหม่

| Firefox T Product List                                                                                                    |                    | +               |                      | _                    | _                 | _                    | _               | _8   | ×   |
|----------------------------------------------------------------------------------------------------|--------------------|-----------------|----------------------|----------------------|-------------------|----------------------|-----------------|------|-----|
| Contemporation (Contemporation of Contemporation of Contemporatio | Listing.html?names | pace=&ET=AD42B8 | 0D322E2B0FBFD7BF63D  | 135D3B4              | ☆ マ C 🛽           | ▼ Google             | • 🖬 🔍           | +    | â   |
| 🧟 เข้าชมบ่อย 🗌 เริ่มใช้งาน 🥐 NC                                                                                                    | D32 password and   | [] Web Slice G  | allery 🌆 Home Page 🔸 | 🕐 Citrix Online 🔤 We | lcome to EMS Admi | 🝊 HASP SK - SkyDrive |                 |      | 100 |
| <b>Sentinel</b> 'EMS                                                                                                    |                    | 200 A           | -                    |                      |                   | V                    | Velcome admin 🔻 | Help | -   |
| ENTITLEMENT MANAGEMENT SYSTEM                                                                                                    | Home               | Catalog         | Entitlements         | Customers            | Reports           | Administration       | Developer       |      |     |
| Products Features                                                                                                    |                    |                 |                      |                      |                   |                      |                 |      |     |
|                                                                                                    |                    |                 |                      |                      | Г                 |                      |                 |      |     |
| Product List                                                                                                    |                    |                 |                      |                      | L                 | Save as Complete     | ave as Draft    |      |     |
| Create New Prod                                                                                                    | luct               |                 |                      |                      |                   |                      |                 |      |     |
| Batch Code:                                                                                                    | DEMOMA             |                 |                      |                      |                   |                      |                 |      |     |
| Protection Type:                                                                                                    | On-premise L       | icense          |                      |                      |                   |                      |                 |      |     |
| Name*:                                                                                                    | FitabProduct       |                 |                      |                      |                   |                      |                 |      |     |
| Product ID* :                                                                                                    | 12                 |                 |                      |                      |                   |                      |                 |      |     |
|                                                                                                    | Add Description    |                 |                      |                      |                   |                      |                 |      |     |
| Locking Type:                                                                                                    | HL                 |                 | •                    |                      |                   |                      |                 |      |     |
|                                                                                                    | Upgrade to Dr      | iverless        |                      |                      |                   |                      |                 |      |     |
| Ref ID 1:                                                                                                    | FitabProduct       |                 |                      |                      |                   |                      |                 |      |     |
| Ref ID 2:                                                                                                    |                    |                 |                      |                      |                   |                      |                 |      |     |
|                                                                                                    |                    |                 |                      |                      |                   |                      |                 |      |     |
| Product Features                                                                                                    | Memory             |                 |                      |                      |                   |                      | Add Fastures    |      |     |
|                                                                                                    |                    |                 |                      |                      |                   |                      | TAdd Features   |      |     |
|                                                                                                    |                    |                 |                      |                      |                   |                      |                 |      |     |
|                                                                                                    |                    |                 |                      |                      |                   |                      |                 |      |     |
|                                                                                                    |                    |                 |                      | 11 Mar 10            | -                 |                      |                 |      |     |
|                                                                                                    |                    |                 | There are no Feature | es in this Product   |                   |                      |                 |      | -   |

|                     | V NOD32 passy | word and [] web sid | te Gallery is Home Page | rix Online     | come to EMS Admi                   | HASP SK             | C - SkyDrive       |                       | _  |
|---------------------|---------------|---------------------|-------------------------|----------------|------------------------------------|---------------------|--------------------|-----------------------|----|
| ntinel <sup>E</sup> | MS            |                     | Merrison of a           |                |                                    |                     | Welcon             | ne admin 🔻            | H  |
| EMENT MANAGEMENT    | SYSTEM HOIT   | ne Catalog          | Entitlements            | Customers      | Reports                            | Admin               | nistration D       | eveloper)             |    |
| itlements Produ     | ict Keys Che  | ck In C2V Check I   | n Key Recycle           |                |                                    |                     |                    |                       |    |
| Customer Name       | -             | ٥                   | Batch Code: DEMOMA      | wi             | _                                  |                     |                    |                       |    |
|                     | -             |                     | + N                     | ew Entitlement | Entitlement De                     | etails              |                    |                       |    |
| Туре                | Created On    | Customer            | Status                  | Actions        | EID:                               | 0c7fb0af-5e6        | 8-4132-a059-95417  | 80c538f               |    |
| 📏 HL Key            | 1/13/2014     |                     | Queued                  | / -            | Status:                            | Queued              | Protection Type:   | On-premise<br>License |    |
| tL Key              | 10/6/2013     | Fitab               | Acknowledged            | 10-            | Enable:                            | Yes                 |                    |                       |    |
| + Key Update        | 9/3/2013      | Parag Mahajan       | B Draft                 | 1 -            | Customer Name:<br>Channel Partner: | 5                   | E-mail:<br>E-mail: | 1                     |    |
| Product Key         | 9/10/2013     | Sara Brown          | E Draft                 | 1 2 -          | Ref ID 1:                          |                     | Ref ID 2:          |                       |    |
| NL Key              | 9/3/2013      | John Smith          | Acknowledged            | 18-            | Start Date:<br>Comments:           | 1/13/2014           | End Date:          | Unlimited             |    |
| 🔨 HL Key            | 9/12/2013     | Priya Shetye        | Produced                | 10-            | Entitlement Type:                  | Sentinel HL<br>Keys | Number of keys:    | 1                     |    |
| Product Key         | 9/9/2013      | Parag Mahajan       | Product Keys Generated  | / -            | Product                            | I                   | Lock Type          | License Term          | is |
| Product Key         | 9/12/2013     | Robert Jones        | Queued                  | / -            | Dim1                               |                     | HL                 |                       |    |
| +♀ Key Update       | 9/10/2013     | Peter Adams         | E Completed             | 10-            |                                    |                     |                    |                       |    |
| Product Key         | 9/11/2013     | Peter Adams         | E Completed             | / @-           |                                    |                     |                    |                       |    |
| +₽ Key Update       | 9/11/2013     | Sara Brown          | Completed               | / 🕸 -          |                                    |                     |                    |                       |    |
| 20                  |               |                     | - <u>127</u> -)         | <b></b>        |                                    |                     |                    |                       |    |

3. Entitlements การสร้างเงื่อนไขต่างๆให้กับ Products สำหรับใช้งานร่วมกับ Sentinel LDK Key

3.1 Entitlements เริ่มต้นสร้าง Entitlement ใหม่ เลือกรายชื่อลูกค้าที่จะใช้ Customer หากยังไม่มีรายชื่อให้ไป ที่ข้อ 4.1 (4.1 Customer การสร้างลูกค้าใหม่ New Channel Partner)

|                                        | -                                                                |                                   |                  |                      |                 |    |
|----------------------------------------|------------------------------------------------------------------|-----------------------------------|------------------|----------------------|-----------------|----|
| localhost:8080/ems/entitlementMain.htm | 17ET = AD42B80D322E2B0FBFD7BF63D135D                             | 384                               | C ₹ 8            | ★ Google             | • 🖸             | +  |
| มมม่อย 🗍 เริ่มใช้งาน 🏹 NOD32 passwo    | rd and [] Web Slice Gallery 🔤 Home                               | Page 🔅 Citrix Online 🔤 We         | come to EMS Admi | A HASP SK - SkyDrive |                 |    |
| ntinel <sup>E</sup> EMS                |                                                                  |                                   |                  | W                    | /elcome admin 🔻 | IH |
| EMENT MANAGEMENT SYSTEM HOME           | Catalog Entitleme                                                | nts Customers                     | Reports          | Administration       | Developer       |    |
| itlements Product Keys Check           | In C2V Check In Key Recycle                                      | <u>ן</u>                          |                  |                      |                 |    |
| Entitlement List                       |                                                                  |                                   |                  | Save D               | raft Cancel     |    |
| Create New Entitlement                 |                                                                  |                                   |                  |                      |                 |    |
| Batch Code:                            | DEMOMA                                                           |                                   |                  |                      |                 |    |
| Protection Type:                       | On-premise License 💽                                             | _                                 |                  |                      |                 |    |
| Customer:                              | Wichet                                                           |                                   |                  |                      |                 |    |
| F-mail                                 | wichetd@fitab.com                                                | 1                                 |                  |                      |                 |    |
|                                        | + Add Channel Partner<br>+ Add Ref ID<br>+ Add Entitlement Notes |                                   |                  |                      |                 |    |
| * Start Date:                          | 05/07/2014                                                       |                                   |                  |                      |                 |    |
| End Date:                              | <b>v</b>                                                         | Unlimited                         |                  |                      |                 |    |
| Entitlement Type:                      | Hardware Key C Product K                                         | ey C Protection Key Update        |                  |                      |                 |    |
| * Number of keys:                      | 100                                                              |                                   |                  |                      |                 |    |
|                                        |                                                                  |                                   |                  |                      | + Add Product   |    |
| Product Details                        |                                                                  |                                   |                  |                      |                 |    |
|                                        |                                                                  |                                   |                  |                      |                 |    |
|                                        |                                                                  |                                   |                  |                      |                 |    |
|                                        | There are                                                        | e no Products in this entitlement | x                |                      |                 |    |
|                                        | To add Pro                                                       | ducts press the button above      |                  |                      |                 |    |

| agement            | +                                                                                                    | _                                                                                                    | _                                                                                                    |                                                                                                    | _                                                         |                                                                                                    | _16     | 7 ×     |
|--------------------|----------------------------------------------------------------------------------------------------|----------------------------------------------------------------------------------------------------|----------------------------------------------------------------------------------------------------|----------------------------------------------------------------------------------------------------|-----------------------------------------------------------|----------------------------------------------------------------------------------------------------|---------|---------|
| entMain.html?ET=AD | 42880D322E280F8FD78F63D135D384                                                                                                    |                                                                                                    | ∱ ⊽ C                                                                                                    | 8 * Google                                                                                                    | ٩                                                         |                                                                                                    | ŧ       | A       |
| D32 password and   | Web Slice Gallery Mome Page                                                                                                    | Citrix Online                                                                                                    | Welcome to EMS Adm                                                                                                    | i 🐔 Hasp SK - Skyl                                                                                                    | Drive                                                     |                                                                                                    |         | E.      |
| ustomer Informatio | n                                                                                                    |                                                                                                    |                                                                                                    |                                                                                                    | Welcome ad                                                | min <b>v</b>                                                                                                    | Heip    | -       |
| Type:              | Company C Individual                                                                                                    |                                                                                                    |                                                                                                    |                                                                                                    |                                                           | 4.664                                                                                                    |         |         |
| Company Name:      | Wichet                                                                                                    | Batch Code:                                                                                                    | DEMOMA                                                                                                    | Ŧ                                                                                                    |                                                           |                                                                                                    |         |         |
| Telephone:         | 0-2704-8987                                                                                                    | Fax                                                                                                    | 0-2704-8321                                                                                                    |                                                                                                    | e Draft Car                                               | icel                                                                                                    |         |         |
| CRM ID:            | 00001                                                                                                    | Ref ID:                                                                                                    | 00001                                                                                                    |                                                                                                    |                                                           |                                                                                                    |         |         |
| Description:       | Customer Bangkok Zone                                                                                                    |                                                                                                    |                                                                                                    |                                                                                                    |                                                           |                                                                                                    |         |         |
|                    |                                                                                                    |                                                                                                    |                                                                                                    |                                                                                                    |                                                           |                                                                                                    |         |         |
| ontact Information | (Optional)                                                                                                    |                                                                                                    |                                                                                                    |                                                                                                    |                                                           |                                                                                                    |         |         |
| First Name         | (optional)                                                                                                    | Middle News                                                                                                    | -                                                                                                    |                                                                                                    |                                                           |                                                                                                    |         |         |
| First Name.        | Wichet                                                                                                    | Middle Name.                                                                                                    |                                                                                                    |                                                                                                    |                                                           |                                                                                                    |         |         |
| Last Name:         | Darakai                                                                                                    | E-mail:                                                                                                    | wichetd@fitab.con                                                                                                    | n                                                                                                    |                                                           |                                                                                                    |         |         |
| Locale:            |                                                                                                    | ]                                                                                                    |                                                                                                    |                                                                                                    |                                                           |                                                                                                    |         |         |
| lling Details      |                                                                                                    |                                                                                                    |                                                                                                    |                                                                                                    |                                                           |                                                                                                    |         |         |
| ining Details      |                                                                                                    |                                                                                                    |                                                                                                    |                                                                                                    |                                                           |                                                                                                    |         |         |
| Street             | Serethai44                                                                                                    |                                                                                                    |                                                                                                    |                                                                                                    |                                                           |                                                                                                    |         |         |
| City: k            | (annayao                                                                                                    | ZIP/Postal Code:                                                                                                    | 10230                                                                                                    |                                                                                                    | + Add Pro                                                 | duct                                                                                                    |         |         |
| State: E           | Bangkok                                                                                                    | Country:                                                                                                    | Thailand                                                                                                    |                                                                                                    |                                                           |                                                                                                    |         |         |
| R                  | Shipping details are same as billing                                                                                                    | g details                                                                                                    |                                                                                                    |                                                                                                    |                                                           |                                                                                                    |         |         |
|                    |                                                                                                    |                                                                                                    | Sa                                                                                                    | ve Cancel                                                                                                    |                                                           |                                                                                                    |         |         |
|                    | to add i toudota (                                                                                                    | neas ne outen a                                                                                                    |                                                                                                    |                                                                                                    |                                                           |                                                                                                    |         | -       |
|                    | agement<br>entMain.html?ET=AD-<br>D32 password and<br>Ustomer Informatio<br>Type:<br>Company Name:<br>CRM ID:<br>Description:<br>Description:<br>East Name:<br>Locale:<br>Locale:<br>Iling Details<br>Street<br>State:<br>E | agement +  agement +  andMain.html?ET=AD42580D322E280FBFD78F63D135D384  D32 password and  Type: © Company I Home Page  ustomer Information  Type: © Company C Individual  Company Name: Wichet  Telephone: 0-2704-8987  CRM ID: 00001  Description: Customer Bangkok Zone  ontact Information (Optional)  First Name: Darakal  Locale: Vichet  Iing Details  Street Serethai44  City: Kannayao State: Bangkok  Shipping details are same as billing | agement +  and the second second seco | agement +  and Anal, html?ET = AD 42580D 322E 280 FBFD 78F63D 1350 384  D32 password and Web Sike Gallery Home Page C Gitrix Online Welcome to EMS Adm  stomer Information  Type: C Company C Individual  C Company Name: Wichet  Telephone: 0-2704-8987 CRM ID: 00001 Customer Bangkok Zone  ontact Information  First Name: Darakai Locale:   Img Details  Street: Serethai44 City: Kannayao State: Bangkok Country: Thailand  C Shipping details are same as billing details | agement + entMain.htm?ET=AD428900322E280FBFD78F63D135D384 | agement +  entMan.htm?ET=AD428800322E20PBPD78F3201350384  © C @ Google   D32 password and  Web Skce Gallery  Home Page  C Dtrix Online  Welcome to BMS Admi.  HASP SK - SkyDrive  velcome and  D2 velcome and  D2 velcome and  C Company Name Wichet Batch Code DEMOMA  C Company Name Velcome Bangkok Zone  Description: C ustomer Bangkok Zone  Image bangkok Street Serethal44 City Kannayao ZIP/Postal Code: 10230 Country: Thailand  F Shipping details are same as billing details  Seve Cancel | agement | agement |

# 3.1.1 เลือกรายชื่อลูกค้าที่จะใช้งาน Products

### 3.1.2 Add Product (อ้างอิงจากข้อ 2.3.1 การสร้าง Products ใหม่)

| Entitlement Manag             | gement +                     |                       |                           |                         |                    |                | _ 8 > |
|-------------------------------|------------------------------|-----------------------|---------------------------|-------------------------|--------------------|----------------|-------|
| localhost:8080/ems/entitlemer | ntMain.html?ET=AD42B80D322E2 | 280FBFD78F63D135D384  |                           | ⊽ C 8 • (               | Google             | • 🖬            | + 🏦   |
| ชมบ่อย 🛄 เริ่มใช้งาน 🏹 NOD:   | 32 password and []] Web Slic | e Gallery 🔤 Home Page | Citrix Online 🔤 Wel       | come to EMS Admi 🐔      | HASP SK - SkyDrive |                |       |
| entinel <sup>®</sup> EMS      | ř <u> </u>                   |                       |                           |                         | W                  | elcome admin 🔻 | Help  |
| MENT MANAGEMENT SYSTEM        | Home Catalog                 | Entitlements          | Customers                 | Reports                 | Administration     | Developer      |       |
| llements Product Keys         | Check In C2V Check I         | n Key Recycle         |                           |                         |                    |                |       |
| Entitlement List              |                              |                       |                           |                         | Save Dr            | aft Cancel     |       |
| Product Selection             |                              |                       |                           |                         | ? ×                |                |       |
| Product Name                  | FitabProduct                 | ٩                     |                           |                         |                    |                |       |
| Products                      | Product ID                   | Туре                  | Rehost                    | Lock Type               |                    |                |       |
| FitabProduct                  | 12                           | Base                  | Disabled                  | HL                      |                    |                |       |
| 1 product selected.           |                              |                       |                           | Paj                     | ge 1 of 1 🔹 🕨      | + Add Product  | 1     |
|                               |                              |                       |                           | Add Product To Entitlem | nent Close         |                |       |
|                               |                              | There are no Pro      | ducts in this entitlement | x                       |                    |                |       |
|                               |                              | To add Products (     | press the button above    |                         |                    |                |       |

| alhost:8 | 8080/ems/entitlementMain.html?ET=A | D42B80D322E2B0FBFD7BF6                                           | 3D135D384        | ☆ ▽                          | C <sup>I</sup> Google         | ٩       | •       |
|----------|------------------------------------|------------------------------------------------------------------|------------------|------------------------------|-------------------------------|---------|---------|
| ı (] ı   | รื่มใช้งาน 🥐 NOD32 password and.   | . [] Web Slice Gallery                                           | Home Page 🔅 Ci   | itrix Online 🔤 Welcome to EM | 1S Admi 🝊 HASP SK - SkyDrive  |         |         |
|          | Batch Code:                        | DEMOMA                                                           |                  |                              |                               |         |         |
|          | Protection Type:                   | On-premise License                                               | <b>_</b>         |                              |                               |         |         |
|          | Customer:                          | Wichet                                                           | ۹                |                              |                               |         |         |
|          | E-mail:                            | wichetd@fitab.com                                                | •                |                              |                               |         |         |
|          |                                    | + Add Channel Partner<br>+ Add Ref ID<br>+ Add Entitlement Notes |                  |                              |                               |         |         |
|          | * Start Date:                      | 05/07/2014                                                       |                  |                              |                               |         |         |
|          | End Date:                          |                                                                  | Vnlimited        |                              |                               |         |         |
|          | Entitlement Type:                  | G Hardware Key C Pr                                              | oduct Key C Prot | ection Key Update            |                               |         |         |
|          | * Number of keys:                  | 100                                                              |                  |                              |                               |         |         |
|          |                                    | n                                                                |                  |                              | Remove Broductica             | Add D   | raduat  |
| Produ    | ct Details                         |                                                                  |                  |                              |                               |         | oduct   |
|          | Product                            | Lock Type                                                        | Rehost           | License Terms                |                               | 🗹 Exclu | ide All |
| - 1      | FitabProduct                       | HL                                                               |                  |                              |                               |         |         |
|          | FitabPro (5)                       |                                                                  |                  | License Type: Perpetual; Net | work Enabled: Disabled; Remot | Exclu   | de      |
|          |                                    |                                                                  |                  |                              |                               |         |         |
|          |                                    |                                                                  |                  |                              |                               |         |         |
| E        | ntitlement List                    |                                                                  |                  | _                            | Save Draft Queue Pro          | duce C  | ancel   |
|          |                                    |                                                                  |                  |                              |                               |         |         |

# 3.1.3 เมื่อ Add Product เสร็จ ทำการ Produce เขียนค่าลงไปในตัว

### 3.1.4 รายละเอียดของการ Produce (การเขียนค่าลงไปในตัว Sentinel LDK Key) ทำการเสียบ Sentinel LDK

| I B Entitlement Management               | +                           |                                   |                                   |               |
|------------------------------------------|-----------------------------|-----------------------------------|-----------------------------------|---------------|
| localhost:8080/ems/entitlementMain.html? | ET=AD42880D322E280F8FD7     | BF63D135D3B4                      | ি ৺ C 🛛 🖉 ◄ Google                | • 🖬 ۹         |
| ช 📋 เริ่มใช้งาน 🥐 NOD32 password and     | . [ ] Web Slice Gallery 🔤 I | Home Page 🔅 Citrix Online 🔤 Welco | ome to EMS Admi 🔏 HASP SK - SkyDr | rive          |
| Produce Sentinel HL Key                  | 3                           |                                   |                                   | Welcome admin |
|                                          |                             |                                   |                                   | loper         |
| er Customer                              | Wichot                      |                                   | Empil: wichotd@fitab.com          |               |
| Quantity:                                | 100                         |                                   | Remaining: 100                    |               |
| Ref ID 1:                                | ā                           |                                   | Ref ID 2: -                       |               |
| Entitlement Comments:                    |                             |                                   |                                   | b02           |
| Products:                                | Product                     | Locking Type                      |                                   | remise        |
|                                          | FitabProduct                | HL                                |                                   | se            |
| HL                                       |                             |                                   |                                   | std@fita      |
| HL                                       |                             |                                   |                                   |               |
| Valid Keys                               | ·                           |                                   |                                   | ted           |
| Pro                                      |                             |                                   |                                   |               |
|                                          |                             |                                   |                                   |               |
| HL 💙 🤝                                   |                             |                                   |                                   | inse to       |
| Prc Net Time                             | NetTime Pro                 | Max Mini Max Micro                | Drive Max ExpressCard             | Chip          |
| Prr Key ID                               | Key Type                    | Batch                             | Status                            |               |
| I 1491774758                             | HL-Max                      | DEMOMA                            | Ready to burn                     |               |
| Pro                                      |                             |                                   | - Marine Marine Sanda             |               |
|                                          |                             |                                   |                                   |               |
|                                          |                             |                                   |                                   |               |

#### 3.1.5 ทำการ Burn

| stom   | Quantity:<br>Ref ID 1:<br>Entitlement Comments: | 100          |                    | Remaining: 100<br>RefID 2: - |             |
|--------|-------------------------------------------------|--------------|--------------------|------------------------------|-------------|
| ype    | Products:                                       | Product      | Locking Type       |                              | remise      |
| ◆ HL   |                                                 | FitabProduct | HL                 |                              | Se          |
| ♦ HL   |                                                 |              |                    |                              | etd@fitab.c |
| ML 📎   |                                                 |              |                    |                              |             |
| R Key  |                                                 |              |                    |                              | ted         |
| ₩ HL   | Net Time                                        | NetTime Pro  | Max Mini Max Micro | Drive Max ExpressCard        | Chip.       |
| He Pro |                                                 | Кеу Туре     | Batch              | Status                       |             |
| Rey    | Key ID                                          |              |                    | B state back and             |             |
| Rey    | Кеу ID           Г           1491774758         | HL-Max       | DEMOMA             | Ready to burn                | •           |

### 3.1.6 รอจนกว่า Burn เสร็จ

| 69141 (                                                                                                    | Quantity:<br>Ref ID 1:       | 100                                      |                                                    | Remaining: 100<br>Ref ID 2: -                       |              |
|----------------------------------------------------------------------------------------------------|------------------------------|------------------------------------------|----------------------------------------------------|-----------------------------------------------------|--------------|
| E                                                                                                    | ntitlement Comments:         |                                          |                                                    |                                                     | 500          |
| Je                                                                                                    | Products:                    | Product                                  | Locking Type                                       |                                                     | remise       |
| HL                                                                                                    |                              | FitabProduct                             | HL                                                 |                                                     | se           |
| HL                                                                                                    |                              |                                          |                                                    |                                                     | atd@fita     |
| HL                                                                                                    |                              |                                          |                                                    |                                                     |              |
| Кеу                                                                                                    | 1.0000                       |                                          |                                                    |                                                     | ted          |
| Pro Valid                                                                                                    | Keys                         |                                          |                                                    |                                                     | 1.0000       |
|                                                                                                    |                              |                                          |                                                    |                                                     |              |
| , HL                                                                                                    |                              |                                          |                                                    |                                                     |              |
| , HL                                                                                                    | •                            | <b>\</b>                                 | • •                                                |                                                     | sinse Te     |
| , HL<br>, HL<br>Prc t                                                                                                    | let Time                     | NetTime Pro                              | Max Miri Max Micro                                 | Drive Max ExpressCard                               | Chip Inse To |
| , HL , HL , Prc ,                                                                                                    | ket Time                     | NetTime Pro                              | Max Mini Max Micro                                 | Drive Max ExpressCard                               | Chip Inse To |
| , HL<br>, HL<br>, Prc<br>, Prc<br>, Key<br>, 1493                                                                                                    | Let Time<br>Key ID<br>774758 | NetTime Pro                              | Max Mini Max Micro                                 | Drive Max ExpressCard                               | Chip Inse To |
| , HL<br>, HL<br>, Prr, ,<br>, Prr, ,<br>, Prr, ,<br>, Prr, ,<br>, 1491                                                                                                    | let Time<br>Key ID<br>774758 | NetTime Pro Pro                          | Max Mini Max Micro<br>Max Micro<br>Batch<br>DEMOMA | Drive Max ExpressCard                               | Chip Inse To |
| , HL , HL , Prc , , , , , , , , , , , , , , , , , , ,                                                                                                    | key ID<br>774758             | NetTime Pro<br>Pro                       | Max Miri Max Micro<br>Max Micro<br>Batch<br>DEMOMA | Drive Max ExpreseCard<br>Status<br>Reading key data | Chip Inse To |
| , HL , HL , Prc , Prc , | ket Time<br>Key ID<br>774758 | NetTime Pro<br>Pro<br>Key Type<br>HL-Max | Max Mini Max Micro<br>Max Micro<br>Batch<br>DEMOMA | Drive Max ExpressCard                               | chip Inse To |
| HL<br>HL<br>Prrt<br>Prrt<br>Res<br>Prrt<br>Prrt<br>I491<br>Status                                                                                                    | ket ID<br>Key ID<br>774758   | NetTime     Pro                          | Max Mini Max Micro<br>Max Micro<br>Batch<br>DEMOMA | Drive Max ExpressCard                               | Chip Inse To |

3.1.7 หลังจาก Burn เสร็จ เราสามารถ Burn Sentinel LDK Key ตัวต่อไป (เรากำหนดไว้ 100 Key) เรา สามารถนำ Sentinel LDK Key ที่ผ่านการ Burn ส่งให้กับ End User

| Custom                                             | Quantity:<br>Ref ID 1:                                                                                         | 100                          |                                       | Remaining: 99<br>Ref ID 2: -                                   |      | n<br>L<br>De |
|----------------------------------------------------|----------------------------------------------------------------------------------------------------|------------------------------|---------------------------------------|----------------------------------------------------------------|------|--------------|
| Туре                                               | Products:                                                                                                    | Product                      | Locking Type                          |                                                                |      | b02          |
| N HL                                               | and a second second second second second second second second second second second second second second second | FitabProduct                 | HL                                    |                                                                |      | se           |
| N HL                                               |                                                                                                    |                              |                                       |                                                                |      | std@fitab.c  |
| N HL                                               |                                                                                                    |                              |                                       |                                                                |      |              |
| * Key                                              |                                                                                                    |                              |                                       |                                                                |      | ted          |
| Pro                                                | Valid Keys                                                                                                    |                              |                                       |                                                                |      |              |
| N HL                                               |                                                                                                    |                              |                                       |                                                                |      | -            |
| W HL<br>W HL<br>Pro<br>Pro                         | Net Time                                                                                                    | NetTime Pro                  | Max Mini Max Micro                    | Drive Max ExpressCard                                          | Chip | inse Terms   |
| HL<br>HL<br>Pro<br>Pro<br>Pro                      | Net Time                                                                                                    | NetTime Pro                  | Max Mini Max Micro<br>Batch           | Drive Max ExpressCard                                          | Chip | inse Terms   |
| HL<br>HL<br>Pro<br>Pro<br>Rese<br>Pro<br>HR<br>Key | Net         Time           Ι         Κεγ ΙD           Ι         1491774758                                     | NetTime Pro<br>Pro<br>HL-Max | Max Mini Max Micro<br>Batch<br>DEMOMA | Drive Max ExpressCard<br>Status<br>License burned successfully | Chip | ense Terms   |

#### 3.2 Entitlements > Check In C2V สำหรับการเข้าไป Format Sentinel LDK Key

| ntinof           | A AC             |                    |                          |                |                          | 197                 | Welcon                 | ne admin 🔻            | He |
|------------------|------------------|--------------------|--------------------------|----------------|--------------------------|---------------------|------------------------|-----------------------|----|
|                  | VD<br>BYSTEM HOM | e Catalog          | Entitlements             | Customers      | Reports                  | Admin               | istration C            | eveloper              |    |
| titlements Produ | ct Keys Che      | ck In C2V Check Ir | i Key Recycle            |                |                          |                     |                        |                       |    |
| Customer Name    | - (              | ٩                  | Batch Code: DEMOMA       | <b>_</b>       |                          |                     |                        |                       |    |
|                  |                  |                    | + N                      | ew Entitlement | Entitlement De           | etails              |                        |                       |    |
| Туре             | Created On       | Customer           | Status                   | Actions        | EID:                     | 0c7fb0af-5e6        | 8-4132-a059-95417      | 80c538f               |    |
| 💊 HL Key         | 1/13/2014        |                    | Queued                   | / @+ -         | Status:                  | Queued              | Protection Type:       | On-premise<br>License |    |
| 🔖 HL Key         | 10/6/2013        | Fitab              | Acknowledged             | / @-           | Customer Name:           | res                 | E mail:                |                       |    |
| +♀ Key Update    | 9/3/2013         | Parag Mahajan      | 💾 Draft                  | 1-4-           | Channel Partner:         | -                   | E-mail:                | 2                     |    |
| Product Key      | 9/10/2013        | Sara Brown         | E Draft                  | / 🐡 -          | Ref ID 1:<br>Start Date: | 1/13/2014           | Ref ID 2:<br>End Date: | Unlimited             |    |
| 🔖 HL Key         | 9/3/2013         | John Smith         | Acknowledged             | / @-           | Comments:                |                     |                        |                       |    |
| 🔖 HL Key         | 9/12/2013        | Priya Shetye       | Produced                 | / @-           | Entitlement Type:        | Sentinel HL<br>Keys | Number of keys:        | 1                     |    |
| Product Key      | 9/9/2013         | Parag Mahajan      | 🤤 Product Keys Generated | / -            | Product                  | 1                   | .ock Type              | License Terr          | ns |
| Product Key      | 9/12/2013        | Robert Jones       | Queued                   | / -            | ⊕ Dim1                   |                     | HL                     |                       |    |
| ♦ Key Update     | 9/10/2013        | Peter Adams        | Completed                | / @-           |                          |                     |                        |                       |    |
| Product Key      | 9/11/2013        | Peter Adams        | Completed                | / @-           |                          |                     |                        |                       |    |
| ✤♀ Key Update    | 9/11/2013        | Sara Brown         | Completed                | / 🔅 -          |                          |                     |                        |                       |    |
| ж.<br>Т          |                  |                    | - M 4 Page               | 1 of 1 🕨 🕅     |                          |                     |                        |                       |    |

# 3.2.1 การ Format Sentinel LDK Key ล้างค่าต่างๆที่ได้เขียนลงไปใน Key เลือก Check In > Format

|            |                                                                              |                             |                          |             |                                                                                                    |                                                                        | Wolcome =d= | nin <b>v</b> |
|------------|------------------------------------------------------------------------------|-----------------------------|--------------------------|-------------|----------------------------------------------------------------------------------------------------|------------------------------------------------------------------------|-------------|--------------|
| ntine      | EMS _                                                                        |                             | Ent                      | itlemente   |                                                                                                    |                                                                        | Welcome aun | nm • ]       |
| EMENT MAN  | Check In Key                                                                 |                             | • 1127a <b></b> 110      | inginging 🔤 |                                                                                                    |                                                                        | $\sim$      | per          |
| titlements |                                                                              |                             |                          |             |                                                                                                    | 100 C - 200                                                            |             |              |
| ustomert   | Key ID                                                                       | ·                           | Кеу Тур                  | e           | Batch                                                                                                    | Vie                                                                    | ew Details  |              |
| ustonier i | 1491774758                                                                   | н                           | L-Max                    | C           | EMOMA                                                                                                    |                                                                        | Check In    | 0.           |
| Status     |                                                                              |                             |                          |             |                                                                                                    |                                                                        | Format      |              |
|            |                                                                              |                             |                          |             |                                                                                                    |                                                                        | Format      | 1            |
| Enabled    |                                                                              |                             |                          |             |                                                                                                    |                                                                        | Blink       | @miain.co    |
| Enabled    |                                                                              |                             |                          |             |                                                                                                    | 13                                                                     | 1           |              |
|            |                                                                              |                             |                          |             |                                                                                                    |                                                                        | Refresh     |              |
| Enabled    |                                                                              |                             |                          |             |                                                                                                    |                                                                        | Refresh     |              |
| Enabled    | ✓ Checked in success                                                         | sfully.                     |                          |             |                                                                                                    |                                                                        | Refresh     |              |
| Enabled    | ✓ Checked in success<br>Features Memory                                      | sfully.                     |                          |             |                                                                                                    |                                                                        | Refresh     |              |
| Enabled    | ✓ Checked in success<br>Features   Memory                                    | sfully,                     |                          |             |                                                                                                    |                                                                        | Refresh     |              |
| Enabled    | ✓ Checked in success Features Memory Product Name                            | sfully,                     | Feature Name             | Feature ID  | Easture D                                                                                                    | Properties                                                             | Refresh     |              |
| Enabled    | Checked in success     Features   Memory       Product Name     FitabProduct | Product ID                  | Feature Name<br>FitabPro | Feature ID  | Feature P                                                                                                    | Properties                                                             | Refresh     |              |
| Enabled    | Checked in success Features   Memory       Product Name     FitabProduct     | Product ID                  | Feature Name<br>FitabPro | Feature ID  | Feature P<br>License Type:                                                                                                    | Properties<br>Perpetual                                                | Refresh     | se Terms     |
| Enabled    | Checked in success     Features Memory     Product Name     FitabProduct     | Product ID                  | Feature Name<br>FitabPro | Feature ID  | Feature P<br>License Type:<br>Value:                                                                                           | Properties<br>Perpetual<br>Unlimited                                   | Refresh     | se Terms     |
| Enabled    | Checked in success     Features Memory     Product Name     FitabProduct     | sfully.<br>Product ID<br>12 | Feature Name<br>FitabPro | Feature ID  | Feature P<br>License Type:<br>Value:<br>Locat:                                                                                 | Properties<br>Perpetual<br>Unlimited                                   | Refresh     | ⇒e Terms     |
| Enabled    | Checked in success     Features Memory     Product Name     FitabProduct     | sfully.<br>Product ID<br>12 | Feature Name<br>FitabPro | Feature ID  | Feature P<br>License Type:<br>Value:<br>Locat:<br>Network:                                                                     | Properties<br>Perpetual<br>Unlimited<br>V                              | Refresh     | se Terms     |
| Enabled    | Checked in success     Features Memory     Product Name     FitabProduct     | sfully.<br>Product ID<br>12 | Feature Name<br>FitabPro | Feature ID  | Feature P<br>License Type:<br>Value:<br>Locat<br>Network:<br>Concurrency Type:                                                 | Properties<br>Perpetual<br>Unlimited<br>X<br>Station                   | Refresh     | se Termi     |
| Enabled    | Checked in success     Features Memory     Product Name     FitabProduct     | sfully.<br>Product ID<br>12 | Feature Name<br>FitabPro | Feature ID  | Feature P<br>License Type:<br>Value:<br>Locat<br>Network:<br>Concurrency Type:<br>Concurrency Value:                           | Properties<br>Perpetual<br>Unlimited<br>✓<br>Station<br>Unlimited      | Refresh     | ae Termi     |
| Enabled    | Checked in success     Features Memory     Product Name     FitabProduct     | sfully. Product ID 12       | Feature Name<br>FitabPro | Feature ID  | Feature P<br>License Type:<br>Value:<br>Locat<br>Network:<br>Concurrency Type:<br>Concurrency Value:<br>Enable Remote Desktop: | Properties<br>Perpetual<br>Unlimited<br>X<br>Station<br>Unlimited<br>X | Refresh     | ae Terms     |

### 4. Customer รายละเอียดลูกค้า การสร้างลูกค้าใหม่ +New Customer

| ชมบ่อย 🦳 เ   | รื่มใช้งาน 🥐 NOD33 | password and | I 🗍 Web Slice Galle | ry 🔤 Home Page 🔅 | Citrix Online 🔤 Wel | come to EMS Admi 🍊     | HASP SK - SkyDri     | ve          |               |
|--------------|--------------------|--------------|---------------------|------------------|---------------------|------------------------|----------------------|-------------|---------------|
| ontin        |                    |              |                     |                  | _                   | -                      |                      | Welcor      | me admin 🔻    |
| ITLEMENT MAN | AGEMENT SYSTEM     | Home         | Catalog             | Entitlements     | Customers           | Reports                | Administrat          | ion E       | Developer     |
| Customers    | Channel Partner    | s            |                     |                  |                     |                        |                      |             |               |
| Customer     |                    | 05           | ٩                   |                  |                     |                        |                      | _           | _             |
|              |                    |              |                     |                  | + New Customer      | Customer Inform        | nation               |             | 1.42          |
| Status       | Name               |              | Туре                | Ref ID           | Actions             | Type: Company Name: Fi | ompany<br>tabComplex | ID:         | 10            |
| 1            | FitabComplex       |              | 2 Company           |                  | 10-                 | Telephone:             | abbompiex            | Fax:        |               |
| 1            | Fitab              |              | 🖧 Company           | 100              | / 🔅 🗸               | Enabled. Ye            | es                   | Batch Code: | KWAYY         |
| 2            | Priya Shetye       |              | a Individual        | 106              | 1 -                 | Description:           | _                    | _           | _             |
| 2            | Parag Mahajan      |              | a Individual        | 105              | / 4-                | Street:                | _                    | City:       | _             |
| 1            | Robert Jones       |              | 🧟 Individual        | 104              | / 🔅 -               | ZIP/Postal Code:       |                      | State:      |               |
| 2            | Peter Adams        |              | a Individual        | 103              | / @-                | Country:               |                      | _           |               |
| 1            | Sara Brown         |              | A Individual        | 102              | 1                   | Shiping Details        |                      | Citra       |               |
|              | John Smith         |              | & Individual        | 101              | 1 th +              | ZIP/Postal Code:       |                      | State:      |               |
|              |                    |              |                     |                  |                     | Country:               |                      |             |               |
|              |                    |              |                     |                  |                     | Contact Associat       | ion                  |             | + New Contact |
|              |                    |              |                     |                  |                     | Contact Name           | ▲E-mail              | Defau       | ult           |

SafeNet © 2013 SafeNet, Inc. All Rights Reserved.

| กชมบ่อย  | เริ่มใช้งาน 🥐 NOD3 | 2 password and []] W | /eb Slice Gallery 🍱 Home Page 🔅 Ci  | trix Online 🔜 Welcom | e to EMS Admi 🍊 HASP SK - SkyDrive | e                   |       |
|----------|--------------------|----------------------|-------------------------------------|----------------------|------------------------------------|---------------------|-------|
|          |                    | dit Customer         |                                     |                      | <b>0</b> 1                         | Developer           | 1 118 |
| untomore | Channel Flort      | ustomer Information  |                                     |                      |                                    |                     | -     |
| ustomers | Channel Pan        | Type:                | Company                             |                      |                                    |                     |       |
| Customer | <b></b>            | * Company Name:      | Wichet                              | Batch Code:          | DEMOMA                             |                     |       |
| Status   | Name               | Telephone:           | 0-2704-8987                         | Fax:                 | 0-2704-8321                        | 11                  |       |
| 1        | Wichet             | CRM ID:              | 00001                               | Ref ID:              | 00001                              | 0.0704.0004         |       |
| 1        | FitabComplex       | Description:         | Customer Bangkok Zone               |                      |                                    | ide: DEMOMA         |       |
| 1        | Fitab              |                      |                                     |                      |                                    |                     |       |
| 1        | Priya Shetye       | contact Information  |                                     |                      |                                    |                     |       |
| 1        | Parag Mahajar      | First Name:          | Wichet                              | Middle Name:         |                                    | Kannayao<br>Bangkok |       |
| 1        | Robert Jones       | Last Name            |                                     | E-mail:              |                                    |                     |       |
| 1        | Peter Adams        | Lastriania.          | Darakai                             | E man.               | wichetd@ntab.com                   | _                   |       |
| 1        | Sara Brown         | Locale:              | <u>.</u>                            |                      |                                    | Kannayao<br>Bangkok |       |
| 1        | John Smith         | lilling Details      |                                     |                      |                                    |                     |       |
|          |                    | Street               | Serethai44                          |                      |                                    | + New Contac        | at    |
|          |                    | City:                | (annayao                            | ZIP/Postal Code:     | 10230                              | efault              |       |
|          |                    | State:               | 3angkok                             | Country:             | Thailand                           |                     |       |
| afeNe    | t © 2013 Safe      |                      | Shipping details are same as billin | ig details           |                                    |                     |       |

## 4.1 Customer การสร้างลูกค้าใหม่ New Channel Partner

### 5. Reports สำหรับรายงานสถานการณ์ใช้งานระบบ EMS

| Entitlement Reports         Catalog         Entitlements         Customers           Customer Entitlement Reports         Customer Entitlement Report         Start Date:           Customer Activation Report         Entitlement Report         Start Date: | Reports Adm | ninistration De | eveloper |
|----------------------------------------------------------------------------------------------------|-------------|-----------------|----------|
| Entitlement Reports         Customer Entitlement Report           Customer Entitlement Report         Start Date:           Customer Activation Report         End Date:                                                                                      |             |                 |          |
| Entitlement Reports         Customer Entitlement Report           Customer Entitlement Report         Start Date:           Customer Activation Report         End Date:                                                                                      |             |                 |          |
| Entitlement Reports         Customer Entitlement Report           Customer Entitlement Report         Start Date:           Customer Activation Report         End Date:                                                                                      |             |                 |          |
| Customer Entitlement Report Start Date:<br>Customer Activation Report End Date:                                                                                                    |             |                 |          |
| Customer Activation Report                                                                                                    | 05/07/2014  |                 |          |
|                                                                                                    | 05/07/2014  |                 |          |
| Total Entitlement Utilization                                                                                                    | USION LO IN |                 |          |
| License Reports Customer Name.                                                                                                    |             |                 |          |
| License Expiration Report Partner Name:                                                                                                    |             |                 |          |
| Most Popular Products Ordered * Output Format.                                                                                                    | HTML 💽      |                 |          |
|                                                                                                    | ſ           | Concepts Report | Denet    |
|                                                                                                    |             | Generate Report | Reset    |

## 5.1 Reports สำหรับรายงานสถานการณ์ใช้งานระบบ EMS

| Firefox   | Reports                       | ×                        | http://localhost:80014         | -05-07&.rn=8952 × -    | F                  |                         | _          | _    | -  | 8 × |
|-----------|-------------------------------|--------------------------|--------------------------------|------------------------|--------------------|-------------------------|------------|------|----|-----|
| (         | localhost:8080/ems/generateRe | port.html?masterReportNa | -<br>me=CustomerEntitlementRep | ort&format=html&ET=AD· | 42B80 🏠 🛡 <b>C</b> | 8 - Google              | ٩          | -    |    | ⋒   |
| 🦻 เข้าชมม | iอย 🗌 เริ่มใช้งาน 🏹 NOD32     | password and 🗍 Web       | Slice Gallery 🔤 Home Page      | e 👯 Citrix Online 🔤 V  | Welcome to EMS Adr | ni 🐔 HASP SK - SkyDrive |            |      |    |     |
|           |                               |                          | 5.10.1                         | 67/0044                |                    | Customer Entitle        | nent       | Repo | rt |     |
|           | Start Date:<br>Customer:      | 5/7/2014                 | End Date:<br>Contact:          | 5/7/2014               |                    | Partner:                |            |      |    |     |
|           |                               |                          |                                |                        |                    |                         |            |      |    |     |
|           | EID                           | Start Date               | End Date                       | Status                 |                    | Contact                 |            |      |    |     |
| ĺ         | Customer: Wichet              |                          |                                |                        |                    | Entitlemer              | nt Count:1 |      |    |     |
|           | 07b92824-1cd                  | 5/7/2014                 | 12/31/2500                     | Produced               |                    | wichetd@fitab.com       |            |      |    |     |
| -         |                               |                          | © 2014 SafeNet, Inc.           | All Rights Reserved    |                    |                         |            |      |    |     |

## 6. Administration ดูในส่วนรายละเอียดต่างๆเช่นในส่วน User

| Security (7) | Subviens user Manageria | encounter - | 101220000022222001 | u D70 0301530304  | Carlos Carlos |                  |                                     |                       |       |
|--------------|-------------------------|-------------|--------------------|-------------------|---------------|------------------|-------------------------------------|-----------------------|-------|
| อาชมบอย ( เ  |                         | assword and | [] Wed Silce Gali  | ery 🌆 Home Page 🔅 |               | come to EMS Admi | ASP SK - SkyDrive                   | Welcome admin         | ▼  He |
|              | AGEMENT SYSTEM          | Home        | Catalog            | Entitlements      | Customers     | Reports          | Administration                      | Developer             |       |
| Users Ma     | ster Administrati       | on Console  | Custom Rep         | orts              |               | l                | £.0.                                |                       |       |
| UserID       |                         |             | ٩                  |                   |               | - + New User -   | User Details                        | _                     |       |
| Status       | UserID                  | E-m         | ail                | Ref ID 1          | Expires On    | Actions          | User ID: wich<br>Login Allowed: Yes | et                    |       |
| 2            | wichet                  | wick        | hetd@fitab.com     |                   | Never         | / 0-             | E-mail: wich<br>Expires On: Unlim   | etd@fitab.com<br>ited |       |
| 2            | BatchCodeManager        | bcu         | ser@ems.com        |                   | Never         | 10-              | Ref ID 1:                           |                       |       |
| 1            | CustomerManager         | CSU         | ser@ems.com        |                   | Never         | / @+             | Locale: Englis                      | sh                    |       |
| 1            | Developer               | dus         | er@ems.com         |                   | Never         | / -              | Associated Roles                    |                       |       |
| 1            | ReportManager           | rmu         | ser@ems.com        |                   | Never         | / @+             | Role Name                           |                       |       |
| 1            | ProductionManager       | prus        | ser@ems.com        |                   | Never         | / &-             | Entitlement Manager                 |                       | _     |
| 1            | ProductManager          | pmu         | ser@ems.com        |                   | Never         | / -              | Associated Batch Co                 | odes                  |       |
| 1            | OrderTaker              | emu         | ser@ems.com        |                   | Never         | / -              | DEMOMA                              |                       |       |
| -            | admin                   | adm         | in@admin.com       |                   | Never         | / @+             |                                     |                       |       |
|              |                         |             |                    |                   | M 4 Page      | e1of1 🕨 🕅        |                                     |                       |       |

### 6.1 Administration ดูในส่วนรายละเอียดต่างๆเช่นในส่วน Master ไว้ดูสถานะของ Sentinel LDK Master

Key (ตัวอย่างเป็น Sentinel LDK DEMOMA)

| Firefox Master           |            |                | +                |                                                                                                    |                     |                    |                   |                 | _ 8 >    |
|--------------------------|------------|----------------|------------------|----------------------------------------------------------------------------------------------------|---------------------|--------------------|-------------------|-----------------|----------|
| localhost:8080/ems/m     | naster.htm | I?ET=AD42B80   | D322E2B0FBFD7BF6 | 3D135D3B4                                                                                                    |                     | C 😵                | * Google          | • 🖸             |          |
| เข้าชมบ่อย 🛄 เริ่มใช้งาน |            | 2 password and | l 门 Web Slice Ga | allery 🏧 Home Page 🔅                                                                                           | Citrix Online 🔤 Web | come to EMS Admi 🧃 | ASP SK - SkyDrive |                 |          |
| Sentinel <sup>E</sup>    | MS         | r r            |                  |                                                                                                    |                     |                    | W                 | /elcome admin 1 | /   Help |
| ENTITLEMENT MANAGEMENT S | YSTEM      | Home           | Catalog          | Entitlements                                                                                                   | Customers           | Reports            | Administration    | Developer       |          |
| Users Master             | Administ   | tration Conso  | ie Custom R      | eports                                                                                                    |                     |                    |                   |                 |          |
| Batch Code: DEMOMA       |            |                | •                | and a second second second second second second second second second second second second second second second |                     |                    |                   |                 |          |
| Key ID                   | Prod       | Juction Date   |                  | Master Details                                                                                                 |                     |                    |                   | Acti            | ons 🔻    |
| No records found.        |            |                |                  |                                                                                                    |                     |                    |                   |                 |          |
|                          |            |                |                  |                                                                                                    |                     |                    |                   |                 |          |
|                          |            |                |                  |                                                                                                    |                     |                    |                   |                 |          |
|                          |            |                |                  |                                                                                                    |                     |                    |                   |                 |          |
|                          |            |                |                  |                                                                                                    |                     |                    |                   |                 |          |
|                          |            |                |                  |                                                                                                    |                     |                    |                   |                 |          |
|                          |            |                |                  |                                                                                                    |                     |                    |                   |                 |          |
|                          |            |                |                  |                                                                                                    |                     |                    |                   |                 |          |

# 6.2 Administration ดูในส่วนรายละเอียดต่างๆเช่นในส่วน Administration Console

| Alox Master                        | KI EMS Configure EMS                    | × +                                        |                              | _            | _     | -       | Ð |
|------------------------------------|-----------------------------------------|--------------------------------------------|------------------------------|--------------|-------|---------|---|
| Southerst: 8080/emsConfig/getEf    | MSConfiguration.html                    | 10 T                                       | C C Soogle                   | ٩            | •     | ٠       | 1 |
| กซมบ่อย 🗍 เริ่มใช้งาน 🏹 NOD32      | 2 password and 📋 Web Slice Gallery 🌆 He | ome Page 🔅 Citrix Online 🔤 Welcome to E    | MS Admi 🝊 HASP SK - SkyDri   | ve           |       |         |   |
| ontinel <sup>®</sup> EM            | S                                       |                                            |                              |              |       |         |   |
| TITLEMENT MANAGEMENT SYSTE         | M 7.0                                   |                                            |                              |              |       |         |   |
|                                    |                                         |                                            | We                           | lcome admin  | Logou | t   Hel | p |
| MS Properties                      |                                         |                                            |                              |              |       |         |   |
| Outgoing E-mail Server Settin      | gs                                      |                                            |                              |              |       |         |   |
|                                    |                                         |                                            |                              |              |       |         |   |
|                                    | Changing Outgoing E-mail S              | erver settings require Sentinel EMS servic | e to be restarted            |              |       |         |   |
| SMTP Host                          |                                         | SMTP Port                                  | 25                           |              |       |         |   |
| User Name:                         |                                         | Password:                                  |                              |              |       |         |   |
| Sender Name:                       |                                         | E-mail From:                               | ems@domain.tid               |              |       |         |   |
| Start TLS:                         | Γ                                       | E-mail Master Footer:                      | © 2013 SafeNet, Inc. All Rig | hts Reserved |       |         |   |
| Notification E-mail From:          | emsservice@domain.tld                   | Reports E-mail From:                       | emsreports@domain.tld        |              |       |         |   |
| Entitlement Certificate E-mail     | Settings                                |                                            |                              |              |       |         |   |
| Liconco Cortificato E mail Sot     | tings                                   |                                            |                              |              |       |         |   |
| License ceruncate L-man set        | ungo                                    |                                            |                              |              |       |         |   |
| Contact Certificate E-mail Set     | tings                                   |                                            |                              |              |       |         |   |
| Technical Support Contacts         |                                         |                                            |                              |              |       |         |   |
| License Configuration              |                                         |                                            |                              |              |       |         |   |
| SSL and HTTP(S) Port Details       | (Read-Only)                             |                                            |                              |              |       |         |   |
| General Configuration              |                                         |                                            |                              |              |       |         |   |
| ). 1:8080/ems/homePage.html?siteLr | anguage=en_US&ET=0F2004D27EF217FEF0DFD  | 038C1029198F                               |                              |              |       |         |   |

### 6.3 Administration ดูในส่วนรายละเอียดต่างๆเช่นในส่วน Administration Console

|                                                                                                    | In ordinet: sold/etms/outcom/Report.html/HT = AD428900322E200FFFD ZFF63D 1350384                                                                                                    | I locahost: 8030/lems/LustomReport I.htm/RT=AD-4288003222:200FBFD/RF4301350.84   I values I values I va                                                                                                    | efox T            | ustom Reports   |                  | +                |                  | _            | _        | _                 |                     |                            | _1    |
|----------------------------------------------------------------------------------------------------|----------------------------------------------------------------------------------------------------|----------------------------------------------------------------------------------------------------|-------------------|-----------------|------------------|------------------|------------------|--------------|----------|-------------------|---------------------|----------------------------|-------|
| Instruiter Note: Norecords found.     Weiler in Manual Carlier in Status     Home     Custom Report     Administration     Developer     Values:     Master     Administration     Custom Report     Administration     Developer     Values:     Master     Administration     Developer     Values:     Name     No records found.     No records found.     Norecords found.     No records found.     Norecords found.     Norecords found.     Norecords found.     Norecords found.     Norecords found.     Norecords found.     Norecords found.     Norecords found.     Norecords found.                                                                                                    | autaa i istitérin Vood 2 password and ive biske Gallery Vood 2 password and ive biske Gallery Vood 2 password and and a password and a password a password a password a password a password a password | saulae i utilitérie NOD32 pesseverd and Web Sice Gallery III Home Page III Clutic Online III Welcome to EMS Adm I HASP SK - SkyOrive<br>Welcome admin I H<br>Home Catalog Entitlements Customers Reports Administration Developer<br>Name IIII Custom Report 5<br>Status Name Report Format Actions<br>No records found.<br>No records found.<br>IIIIIIIIIIIIIIIIIIIIIIIIIIIIIIIIIIII                                                                                                    | localhost:808     | 0/ems/customRep | port.html?ET=AD4 | 2880D322E2B0F6F1 | 07BF63D135D3B4   |              |          | ⊂ d 🛽 🖁           | → Google            | ۶ 🖬 -                      | +     |
| Welcome admin     Home     Catalog   Entitlements     Customers     Reports     Administration   Developer   Users     Master     Administration   Developer   Name <ul> <li>Name</li> </ul> <ul> <li>Name</li> </ul> <ul> <li>Name</li> </ul> <ul> <li>Name</li> </ul> <ul> <li>Name</li> </ul> <b>Status Name Report Format Actions Name Custom Report Details Custom Report Details Custom Report Details Name Prove Report Borney Custom Report Details Custom Report Details Report Port Actions Report Port Actions Report Port Actions Report Port Actions Report Port Actions Report Port Actions Report Port Actions Report Port Actions Report Port Actions Report Port Actions Report Port A</b>                                                                                                    | Welcome admin     Home     Catalog   Entitlements     Sers     Master     Administration   Developer   Sers     Master     Administration Console     Custom Reports     Name     New Report     Custom Report Details     Status     No records found.     No records found.                                                                                                    | Welcome admin ▼   H  Home Catalog Entitlements Customers Reports Administration Developer  Jeers Master Administration Console Custom Reports Name  Name  New Report Format  Actions No records found.  N ● Page 1 of 1 ▶ M  Custom Report Details                                                                                                    | กชมบ่อย [] เริ่มใ | ใช้งาน 🥐 NOD3   | 2 password and   | Web Slice Gal    | lery 🔤 Home Page | Citrix Onlin | e 🔤 Welc | ome to EMS Admi 4 | AHASP SK - SkyDrive |                            |       |
| Introduction of sound.     Introduction of sound.     Introduction of sound.     Introduction of sound.     Introduction of sound.     Introduction of sound.     Introduction of sound.     Introduction of sound.     Introduction of sound.     Introduction of sound.     Introduction of sound.     Introduction of sound.     Introduction of sound.     Introduction of sound.     Interview Report     Introduction of sound.     Interview Report     Interview Report <td>Itement Customers Reports Administration Developer</td> <td>Interview Home Catalog Entitlements Customers Reports Administration Developer   Jeers Master Administration Console   Name Custom Reports   Status Name   No records found.   No records found.   Image: Custom Report Permat   Market Report Format   Actions   No records found.   Image: Custom Report Permat   Market Report Permat   Actions   No records found.   Image: Custom Report Permat   Image: Custom Report Details   Image: Custom Report Permat   Image: Custom Report Details   Image: Custom Report Permat   Image: Custom Report Details   Image: Custom Report Permat   Image: Custom Report Details   Image: Custom Report Permat   Image: Custom Report Details   Image: Custom Report Permat   Image: Custom Report Details   Image: Custom Report Permat   Image: Custom Report Permat   Image: Custom Report Permat   Image: Custom Report Details   Image: Custom Report Permat   Image: Custom Report Permat   Image: Custom Report Permat   Image: Custom Report Details   Image: Custom Report Permat   Image: Custom Report Permat   Image: Custom Report Permat   Image: Custom Report Permat   Image: Custom Report Permat   Image: Custom Report Permat   Image: Custom Report Permat   Image: Custom Report Permat   Image: Custom Report Permat  &lt;</td> <td>entine</td> <td>FMS</td> <td>r r</td> <td></td> <td>1</td> <td>T</td> <td></td> <td></td> <td>V</td> <td>Velcome <mark>admin</mark></td> <td>▼ 1He</td> | Itement Customers Reports Administration Developer                                                                                                    | Interview Home Catalog Entitlements Customers Reports Administration Developer   Jeers Master Administration Console   Name Custom Reports   Status Name   No records found.   No records found.   Image: Custom Report Permat   Market Report Format   Actions   No records found.   Image: Custom Report Permat   Market Report Permat   Actions   No records found.   Image: Custom Report Permat   Image: Custom Report Details   Image: Custom Report Permat   Image: Custom Report Details   Image: Custom Report Permat   Image: Custom Report Details   Image: Custom Report Permat   Image: Custom Report Details   Image: Custom Report Permat   Image: Custom Report Details   Image: Custom Report Permat   Image: Custom Report Details   Image: Custom Report Permat   Image: Custom Report Permat   Image: Custom Report Permat   Image: Custom Report Details   Image: Custom Report Permat   Image: Custom Report Permat   Image: Custom Report Permat   Image: Custom Report Details   Image: Custom Report Permat   Image: Custom Report Permat   Image: Custom Report Permat   Image: Custom Report Permat   Image: Custom Report Permat   Image: Custom Report Permat   Image: Custom Report Permat   Image: Custom Report Permat   Image: Custom Report Permat  < | entine            | FMS             | r r              |                  | 1                | T            |          |                   | V                   | Velcome <mark>admin</mark> | ▼ 1He |
| Master Administration Console     Name      New Report     Status Name     No records found.     No records found.                                                                                                    | Sers Master Administration Console Custom Reports     Name <ul> <li>New Report</li> </ul> Custom Report Details   Status Name Report Format     Actions     No records found.     W Page 1 of 1     W Page 1 of 1                                                                                                    | Master Administration Console Custom Reports     Name Custom Report Details     Status Name Report Format     No records found.     No records found.     W < Page 1 of 1 > M                                                                                                    | TITLEMENT MANAGE  | EMENT SYSTEM    | Home             | Catalog          | Entitlements     | Custo        | mers     | Reports           | Administration      | Develope                   | r     |
| Name     Image: Image: Imag                                                                                                    | Name                                                                                                    | Name     Status     Ne records found.     Ne records found.     Image: Custom Report Details     Image: Custom Report Details     Ima                                                                                                    | Users Mast        | er Admini:      | stration Console | Custom Re        | ports            |              |          |                   |                     |                            |       |
| • New Report       Custom Report Details         Status       Name       Report Format       Actions         No records found.                                                                                                    | Image: New Report       Custom Report Details         Status       Name       Report Format       Actions         No records found.       Image: None Status       Image: None Status       Image: None Status         Vor records found.       Image: None Status       Image: None Status       Image: None Status         Vor records found.       Image: None Status       Image: None Status       Image: None Status         Vor records found.       Image: None Status       Image: None Status       Image: None Status         Vor records found.       Image: None Status       Image: None Status       Image: None Status         Vor records found.       Image: None Status       Image: None Status       Image: None Status         Vor records found.       Image: None Status       Image: None Status       Image: None Status         Vor records found.       Image: None Status       Image: None Status       Image: None Status         Vor records found.       Image: None Status       Image: None Status       Image: None Status         Vor records found.       Image: None Status       Image: None Status       Image: None Status         Vor records found.       Image: None Status       Image: None Status       Image: None Status         Vor records found.       Image: None Status       Image: None Status       Image:                                                                                                    | Status Name Report Format Actions     No records found.     View Report     View Report     Vi                                                                                                    | Name              | -               |                  | Q                |                  |              |          |                   |                     |                            |       |
| Status Name Report Format Actions                                                                                                    | Status     Name     Report Format     Actions                                                                                                    | Status Name Report Format Actions     No records found.                                                                                                    | 1 m               |                 |                  |                  |                  | + New Report | - Cust   | om Report Details |                     |                            |       |
| No records found.                                                                                                    | No records found.                                                                                                    | No records found.                                                                                                    | Statue            | Name            |                  | Penort F         | ormat            | Actions      |          | on roport dotano  | _                   | _                          |       |
| No records found.                                                                                                    | No records found.                                                                                                    | No records found.                                                                                                    |                   |                 |                  |                  |                  |              |          |                   |                     |                            |       |
| N N Page 1 of 1 N                                                                                                    | N  Page 1 of 1  N                                                                                                    | N  Page 1 of 1  N                                                                                                    | NO RECORDS TO     | una.            |                  |                  |                  |              |          |                   |                     |                            |       |
| M 📲 Page 1 of 1 )> M                                                                                                    | N  Page 1 of 1  N                                                                                                    | N  Page 1 of 1 N                                                                                                    |                   |                 |                  |                  |                  |              |          |                   |                     |                            |       |
| N 📲 Page 1 of 1 ) N                                                                                                    | N  Page 1 of 1  N                                                                                                    | N Page 1 of 1 N                                                                                                    |                   |                 |                  |                  |                  |              |          |                   |                     |                            |       |
| ₩ ¥ Page 1 of 1 ▶ ₩                                                                                                    | N  Page 1 of 1  N                                                                                                    | R Page 1 of 1 D                                                                                                    |                   |                 |                  |                  |                  |              |          |                   |                     |                            |       |
| ₩ ¥ Page 1 of 1 ► ₩                                                                                                    | N  Page 1 of 1  N                                                                                                    | N  Page 1 of 1 M  Fage 1 of 1 M  Fage 2013 SafeNet, Inc. All Rights Reserved.                                                                                                    |                   |                 |                  |                  |                  |              |          |                   |                     |                            |       |
| M 📲 Page 1 of 1 ) M                                                                                                    | N Page 1 of 1 N                                                                                                    | N  Page 1 of 1  N                                                                                                    |                   |                 |                  |                  |                  |              |          |                   |                     |                            |       |
| M 📲 Page 1 of 1 ) M                                                                                                    | N  Page 1 of 1 M                                                                                                    | Page 1 of 1  M  Page 1 of 1  M                                                                                                    |                   |                 |                  |                  |                  |              |          |                   |                     |                            |       |
| M 📢 Page 1 of 1 ) M                                                                                                    | N  Page 1 of 1  N                                                                                                    | Page 1 of 1  M  Page 1 of 1  M                                                                                                    |                   |                 |                  |                  |                  |              |          |                   |                     |                            |       |
| M 📢 Page 1 of 1 ) M                                                                                                    | N  Page 1 of 1  N                                                                                                    | Page 1 of 1 > M                                                                                                    |                   |                 |                  |                  |                  |              |          |                   |                     |                            |       |
| N 🔹 Page 1 of 1 🕨 M                                                                                                    | Page 1 of 1  M                                                                                                    | R  Page 1 of 1                                                                                                    |                   |                 |                  |                  |                  |              |          |                   |                     |                            |       |
| M 📢 Page 1 of 1 ) M                                                                                                    | N  Page 1 of 1  N                                                                                                    | Page 1 of 1 > M                                                                                                    |                   |                 |                  |                  |                  |              |          |                   |                     |                            |       |
| M 📢 Page 1 of 1 ) M                                                                                                    | N  Page 1 of 1  N                                                                                                    | Page 1 of 1 D                                                                                                    |                   |                 |                  |                  |                  |              |          |                   |                     |                            |       |
| M 📢 Page 1 of 1 🍺 M                                                                                                    | Page 1 of 1                                                                                                    | R  Page 1 of 1                                                                                                    |                   |                 |                  |                  |                  |              |          |                   |                     |                            |       |
| N 📢 Page 1 of 1 🍺 M                                                                                                    | Page 1 of 1 > N                                                                                                    | Page 1 of 1 D                                                                                                    |                   |                 |                  |                  |                  |              |          |                   |                     |                            |       |
| M 📢 Page 1 of 1 🍺 M                                                                                                    | R  Page 1 of 1  Reserved                                                                                                    | Page 1 of 1 D                                                                                                    |                   |                 |                  |                  |                  |              |          |                   |                     |                            |       |
| M 📢 Page 1 of 1 🍺 M                                                                                                    | Page 1 of 1 > M                                                                                                    | A Page 1 of 1 D                                                                                                    |                   |                 |                  |                  |                  |              |          |                   |                     |                            |       |
| N 📢 Page 1 of 1 🕨 M                                                                                                    | R  Page 1 of 1 Reserved                                                                                                    | Page 1 of 1 D                                                                                                    |                   |                 |                  |                  |                  |              |          |                   |                     |                            |       |
| M 📢 Page 1 of 1 🦒 M                                                                                                    | R  Page 1 of 1                                                                                                    | Revet © 2013 SafeNet, Inc. All Rights Reserved.                                                                                                    |                   |                 |                  |                  |                  |              |          |                   |                     |                            |       |
| M 📢 Page 1 of 1 🕨 M                                                                                                    | Page 1 of 1 > M                                                                                                    | R Page 1 of 1 D                                                                                                    |                   |                 |                  |                  |                  |              |          |                   |                     |                            |       |
| M 📢 Page 1 of 1 🍺 M                                                                                                    | A Page 1 of 1                                                                                                    | R  Page 1 of 1 N                                                                                                    |                   |                 |                  |                  |                  |              |          |                   |                     |                            |       |
| 85 S 7 F F8                                                                                                    | afeNet © 2013 SafeNet Inc. All Rights Reserved.                                                                                                    | afeNet © 2013 SafeNet, Inc. All Rights Reserved.                                                                                                    |                   |                 |                  |                  | M d Page         | 1 of 1 🕨 📶   |          |                   |                     |                            |       |
|                                                                                                    | afeNet © 2013 SafeNet Inc. All Rights Reserved                                                                                                    | afeNet © 2013 SafeNet, Inc. All Rights Reserved.                                                                                                    |                   |                 |                  |                  | Id d 1930        | PI PI        |          |                   |                     |                            |       |
|                                                                                                    | afeNet © 2013 SafeNet Inc. All Rights Reserved                                                                                                    | afeNet © 2013 SafeNet, Inc. All Rights Reserved.                                                                                                    |                   |                 |                  |                  |                  |              |          |                   |                     |                            |       |
|                                                                                                    | a feNet © 2013 SafeNet. Inc. All Rights Reserved                                                                                                    | SafeNet.© 2013 SafeNet, Inc. All Rights Reserved.                                                                                                    | 1                 |                 |                  |                  |                  |              |          |                   |                     |                            |       |

### 7. Developer > RUS Branding การสร้างข้อมูลต่างๆในขณะเปิด RUS (Sentinel Remote Update System)

https://download.citrixonline.com/launch-r2/launch-html?startTime=13789707659838pr...%22BAT%22%3Anull%2C%22Mode%22%3A%22Terse%22%2C%22MeetingID%22%3A%22636519598%22%7D

| Image: State and IngMainView.html?ET=AD428800322E280F8F078F63013S0384                                                                                                    | Localhost:8080/ems/rusBrandingMainView.html?ET=AD428800322E280FBFD78F630135D384 ☆ ♥ ♥ ♥ ● Societ PAD428800322E280FBFD78F630135D384 ☆ ♥ ♥ ● NOD32 password and ♥ Web Sike Gallery ♥ Home Page ♥ Citrix Online ♥ Welcome to EMS Admi ▲ HASP SK - SkyDrive ₩eicome admin ▼ ↑<br>Welcome admin ▼ ↑ ↑<br>Mome Catalog Entitlements Customers Reports Administration Developer<br>S Branding RTE Installer Bundle Provisional Products Export Catalog Definitions<br>Batch Code: DEMOMA ♥<br>Font Name, Size and Color<br>Arial ♥ 13 ♥ ♥ Font Style Alignment<br>B 7 및 ● ● ● ● ● | Iocalhost:8080/ems/rusBrandingMainWew.html?ET=AD42880D322E280FBFD78F63D135D384                                                                                                    |
|----------------------------------------------------------------------------------------------------|----------------------------------------------------------------------------------------------------|----------------------------------------------------------------------------------------------------|
| Statisticu Voltage password and Web Sike Gallery Home Page Citrix Online Welcome to EMS Admi ALASP SK - SkyDrive         Welcome admin V         Welcome admin V         Home Catalog Entitlements Customers Reports Administration Developer         US Branding RTE Installer         Bundle Provisional Products         Export Catalog Definitions         Batch Code:         Pont Name, Size and Color       Font Style         Arial       V         Link                                                                                                    | niae i statsion MOD32 password and Web Slice Gallery I Home Page I Gitrix Online I Welcome to EMS Admi A HASP SK - SkyDrive<br>Welcome admin ▼   H<br>Mome Catalog Entitlements Customers Reports Administration Developer<br>S Branding RTE Installer Bundle Provisional Products Export Catalog Definitions<br>Batch Code: DEMOMA ▼<br>Font Name, Size and Color<br>Arial ▼ 13 ↓ B F U E E E A A S                                                                                                    | Alas istation in MOD32 password and Web Sike Gallery Home Page is Citrix Online Welcome to EMS Admi A HASP SK - SkyOrive Welcome admin V I Welcome admin V I Welcome admin V I Welcome admin V I Developer S Branding RTE Installer Bundle Provisional Products Export Catalog Definitions Batch Code: DEMOMA                                                                                                    |
| Welcome admin ▼   H         TLEMENT MANAGEMENT SYSTEM       Home       Catalog       Entitlements       Customers       Reports       Administration       Developer         US Branding       RTE Installer       Bundle Provisional Products       Export Catalog Definitions         Batch Code:       DEMOMA       ✓         Font Name, Size and Color       Font Skyle       Alignment         Arial       ✓       13 1 10       B       I       Image: Size and Color                                                                                                    | Welcome admin ▼   H         Home       Catalog       Entitlements       Customers       Reports       Administration       Developer         S Branding       RTE Installer       Bundle Provisional Products       Export Catalog Definitions         Batch Code:       DEMOMA       ▼         Font Name, Size and Color       Font Style       Alignment         Arial       ▼ 13 ÷ 10       B       ▼       E                                                                                                    | Welcome admin       ✓         EMENT MANAGEMENT SYSTEM       Home       Catalog       Entitlements       Customers       Reports       Administration       Developer         S Branding       RTE Installer       Bundle Provisional Products       Export Catalog Definitions         Batch Code:       DEMOMA       ▼         Font Name, Size and Color       Font Style       Alignment       Link         Arial       ▼ 13<       B       ✓       U       Ξ       Ξ       4       ● |
| TLEMENT MANAGEMENT SYSTEM     Home     Catalog     Entitlements     Customers     Reports     Administration     Developer       US Branding     RTE Installer     Bundle Provisional Products     Export Catalog Definitions       Batch Code:     DEMOMA     Image: Color State and Color State and                                                                                                    | EMERT MANAGEMENT SYSTEM     Home     Catalog     Entitlements     Customers     Reports     Administration     Developer       S Branding     RTE Installer     Bundle Provisional Products     Export Catalog Definitions       Batch Code:     DEMOMA       Font Name, Size and Color     Font Style     Alignment       Arial     I     E                                                                                                    | EMERT MANAGEMENT SYSTEM Home Catalog Entitlements Customers Reports Administration Developer<br>S Branding RTE Installer Bundle Provisional Products Export Catalog Definitions<br>Batch Code: DEMOMA  Font Name, Size and Color Font Style Alignment<br>Arial Font Style B / U E E A A                                                                                                    |
| US Branding RTE Installer Bundle Provisional Products Export Catalog Definitions Batch Code: DEMOMA  Font Name, Size and Color Arial  T 13 to B T U  T 13 to B T U  T 13 to | S Branding     RTE Installer     Bundle Provisional Products     Export Catalog Definitions       Batch Code:     DEMOMA         Font Name, Size and Color           Arial           Bit / U                                                                                                    | S Branding     RTE Installer     Bundle Provisional Products     Export Catalog Definitions       Batch Code:     DEMOMA     Image: Stoc and Color     Font Style     Alignment       Font Name, Stoc and Color     Font Style     Alignment     Link       Arial     Image: Stoc and Color     Image: Stoc and Color     Image: Stoc and Color                                                                                                    |
| Batch Code:     DEMOMA       Font Name, Size and Color     Font Style       Arial     ✓       13<                                                                                                    | Batch Code:     DEMOMA       Font Name, Size and Color     Font Style       Arial     Maximum       B     I       I     I                                                                                                    | Batch Code:     DEMOMA       Font Name, Size and Color     Font Style       Arial     Image: Size and Color                                                                                                    |
| Font Name, Size and Color     Font Style     Alignment     Link       Arial     Image: Size and Color     Image: Size and Color     Image: Size and Color                                                                                                    | Font Name, Size and Color     Font Style     Alignment       Arial     Image: Size and Color     B     Image: Size and Color                                                                                                    | Font Name, Size and Color Font Style Alignment Link<br>Arial I 13 To B / U E E A                                                                                                    |
| Font Name, Size and Color     Font Style     Alignment     Link       Arial     Image: Alignment     Image: Alignment     Image: Alignment     Image: Alignment                                                                                                    | Font Name, Size and Color     Font Style     Alignment     Link       Artial     Image: Size and Color     B     Image: Image: Size and Color     Link                                                                                                    | Font Name, Size and Color Font Style Alignment Link                                                                                                    |
|                                                                                                    |                                                                                                    |                                                                                                    |
|                                                                                                    |                                                                                                    |                                                                                                    |
|                                                                                                    |                                                                                                    |                                                                                                    |

| 7.1 Dovelor | $\mathbf{D} \mathbf{D}'$ | TE Installar | สำหรับการ    | สร้าง Duntima | Environment ( | System Driver) |
|-------------|--------------------------|--------------|--------------|---------------|---------------|----------------|
| 1.1 Develop | $J \subset I \subset I$  | I L'Instanci | ег ны этлига | I I I Kumme   | Environment ( | systemDriver)  |

| ntinolEAAS               |                  |                                      |                       | a 2                     |         | V              | Velcome admin | v 1 |
|--------------------------|------------------|--------------------------------------|-----------------------|-------------------------|---------|----------------|---------------|-----|
| LEMENT MANAGEMENT SYSTEM | Home             | Catalog                              | Entitlements          | Customers               | Reports | Administration | Developer     |     |
| JS Branding RTE Instal   | ler Bundle       | Provisional Products                 | Export Catalog D      | efinitions              |         |                |               |     |
| Batch Code: DEMOMA       |                  |                                      |                       |                         |         |                |               |     |
| Installer Type:          | Windows:         | <ul> <li>Application (EXE</li> </ul> | ) C Dynami            | cally Linked Library (E | )LL)    |                |               |     |
|                          | Mac:             | C Package (TAR a                     | rchive)               |                         |         |                |               |     |
|                          | Linux:           | C Package (TAR a                     | rchive)               |                         |         |                |               |     |
| Include V2C for Bundle   | of Provisional   | Products                             |                       |                         |         |                |               |     |
|                          |                  |                                      |                       |                         |         | Generate       |               |     |
| afeNet© 2013 Safe        | Net, Inc. All Ri | ghts Reserved.                       | กำลังเปิด haspdinst.e | xe                      |         | ×              |               |     |
|                          |                  |                                      | คุณเลือกเปิด :        |                         |         |                |               |     |
|                          |                  |                                      | ซึ่งเป็น: Binary      | File                    |         |                |               |     |
|                          |                  |                                      |                       |                         |         |                |               |     |

# 7.2 Developer > Bundle Provisional Products เป็นการเพิ่ม Program อื่นเข้าไป

| Firefox Y Bundle Provisional Pro   | oducts             | +                  | _                  |                           | _             | _                  | _              | _ 8 × |
|------------------------------------|--------------------|--------------------|--------------------|---------------------------|---------------|--------------------|----------------|-------|
| localhost:8080/ems/bundleProvis    | sionalProducts.htr | nl?ET=AD42B80D32   | 2E2B0FBFD7BF63D135 | D3B4                      | 7 7 C 8 - 0   | Google             | ۶ 🗈 -          | ↓ 俞   |
| 🦲 เข้าชมบ่อย 🗌 เริ่มใช้งาน 🏹 NOD32 | password and       | Web Slice Galler   | y 🌆 Home Page :    | Citrix Online 🔤 Welcome I | to EMS Admi 🔏 | HASP SK - SkyDrive |                |       |
| Sentinel <sup>®</sup> EMS          |                    |                    |                    | T T                       |               | W                  | elcome admin 🔻 | Help  |
| ENTITLEMENT MANAGEMENT SYSTEM      | Home               | Catalog            | Entitlements       | Customers                 | Reports       | Administration     | Developer      |       |
| RUS Branding RTE Installer         | Bundle Pro         | ovisional Products | Export Catalog     | Definitions               |               |                    |                |       |
| Bundle Items                       |                    |                    |                    |                           |               |                    |                |       |
| Patch Code: DEMOMA                 |                    | -                  |                    |                           |               |                    |                |       |
| Daten Code.                        |                    | <u> </u>           |                    |                           |               |                    |                |       |
| Product Details                    |                    | Products           |                    |                           |               | 0 X                | Action         | s 🔻   |
| Product                            |                    |                    |                    |                           |               |                    |                |       |
|                                    |                    | Product Name       | -                  | ٩                         |               |                    |                | *     |
|                                    |                    | Product            | s                  | Base Product              | Protection    | Гуре               |                |       |
|                                    |                    | Trial              |                    | SafeNet Memo Card Plugir  | SL-AdminM     | ode                |                |       |
|                                    |                    | L Trial            |                    | SafeNetCAD Enterprise     | SL-AdminM     | ode                |                |       |
|                                    |                    |                    |                    |                           |               |                    |                | -     |
|                                    |                    |                    |                    |                           |               |                    |                |       |
|                                    |                    |                    |                    |                           |               |                    |                |       |
|                                    |                    |                    |                    |                           |               |                    |                |       |
|                                    |                    |                    |                    |                           |               |                    |                |       |
| SafeNet © 2013 SafeNet             | t, Inc. All Right  |                    |                    |                           |               |                    |                |       |
| 9                                  |                    |                    |                    |                           | OK            | Close              |                |       |
|                                    | 1                  |                    |                    |                           |               |                    |                |       |

| 7.3 Developer > Ex | port Catalog Definition | าs สำหรับนำค่าต่างๆ | ออกเป็นไฟล์ XML |
|--------------------|-------------------------|---------------------|-----------------|
| 1                  | 1 0                     | •                   |                 |

| ธมบอย 📋 เรมเซงาน์ 🥐              | NOD32 password and.       | [ Web Slice Galler     | y 🔤 Home Page 🔅  | Citrix Online Welco                                         | me to EMS Admi 🦨                                                 | AHASP SK - SkyDrive |              |       |
|----------------------------------|---------------------------|------------------------|------------------|-------------------------------------------------------------|------------------------------------------------------------------|---------------------|--------------|-------|
| entinel <sup>®</sup> EN          | IS                        |                        |                  |                                                             |                                                                  | W                   | elcome admin |       |
| TLEMENT MANAGEMENT SYST          | ем Ноте                   | Catalog                | Entitlements     | Customers                                                   | Reports                                                          | Administration      | Developer    |       |
| US Branding RTE In               | staller Bundle P          | Provisional Products   | Export Catalog D | efinitions                                                  |                                                                  |                     |              |       |
| undle Items                      |                           |                        |                  |                                                             |                                                                  |                     |              |       |
| Batab Caday DEMO                 | 14                        |                        |                  |                                                             |                                                                  |                     |              |       |
| Batch code. DEMON                | IA.                       | <u> </u>               |                  |                                                             |                                                                  |                     |              |       |
| Product Details                  |                           |                        |                  |                                                             |                                                                  |                     | Actio        | ns •  |
| Product                          |                           |                        | Base Product     |                                                             | License Ter                                                      | ms                  |              |       |
|                                  |                           |                        |                  |                                                             |                                                                  |                     |              | and a |
|                                  |                           |                        |                  | กำลังเปิด 37515.                                            | cml                                                              |                     | ×            |       |
| vport Catalog Det                | finitions                 |                        | 0 X              | คุณเลือกเปิด :                                              |                                                                  |                     |              |       |
| sport catalog Del                |                           |                        |                  | 37515.xi<br>ซึ่งเป็น: X                                     | <b>ni</b><br>ML Document                                         |                     |              |       |
| Patch Code:                      | DEMON14                   |                        |                  | จาก : http                                                  | ://localhost:8080                                                |                     |              |       |
| Batch Code:                      | DEMOMA                    |                        |                  | and the second second second second second                  |                                                                  |                     |              |       |
| Batch Code:<br>Export File Type: | DEMOMA<br>Metadata in Adm | in Control Center for  | mat 🗾            | Firefox ควรทำอ                                              | ะไรกับแฟมนี้                                                     |                     |              | 1     |
| Batch Code:<br>Export File Type: | DEMOMA<br>Metadata in Adm | in Control Center for  | mat 💌            | −Firefox ควรฟาอ<br>© เปิดตัวย<br>⊂ นับเขือแ                 | ะไรกับแฟ้มนี้<br> Internet Explorer<br>ฟัน                       | (คำปรียาย)          |              | 1     |
| Batch Code:<br>Export File Type: | DEMOMA<br>Metadata in Adm | iin Control Center for | mat 💌            | ิ Firefox ควรทำส<br>⊂ เปิดด้วย<br>⊂ บันทึกแ                 | ะไรกับแฟมนี้<br> Internet Explorer<br>ฟัม                        | (ค่าปรียาย)         |              |       |
| Batch Code:<br>Export File Type: | DEMOMA<br>Metadata in Adm | in Control Center for  | mat 💌            | Firefox ควรฟาส<br>(* เปิดด้วย<br>(* บันทึกแ<br>(* อัาคำที่: | ะไรกับแฟมนี้<br>Internet Explorer<br>ฟัม<br>ดีอกสำหรับแฟมชนิดนี้ | (คำปรียาย)          |              |       |
| Batch Code:<br>Export File Type: | DEMOMA<br>Metadata in Adm | in Control Center for  | mat 🔽            | Firefox ควรฟาส                                              | ะไรกับแฟมนี้<br>Internet Explorer<br>ฟัม<br>ลือกสำหรับแฟมชนิดนี้ | (คำปรียาย)          |              | 2     |

# 8. Help กู่มือการใช้งานอย่างละเอียด

| etox v Englished | Bundle Provisional Provisional Pro | oducts                                                             | +                                                                          | E280FBFD78F63D1350                                                         | 03B4#                                                                      | -<br>                                                                     | r Google                                                                        |                     |
|------------------|----------------------------------------------------------------------------------------------------|--------------------------------------------------------------------|----------------------------------------------------------------------------|----------------------------------------------------------------------------|----------------------------------------------------------------------------|---------------------------------------------------------------------------|---------------------------------------------------------------------------------|---------------------|
| ำชมบ่อย [] เริ่ม | เรียงาน 🥐 NOD32                                                                                                    | password and                                                       | d []] Web Slice Galler                                                     | y 🔤 Home Page 😯                                                            | Citrix Online 🔤 Wel                                                        | come to EMS Admi 🧹                                                        | HASP SK - SkyDrive                                                              |                     |
| ontine           | FAAS                                                                                                    |                                                                    |                                                                            |                                                                            |                                                                            |                                                                           |                                                                                 | Welcome admin 🔻   H |
| TITLEMENT MANAG  | SEMENT SYSTEM                                                                                                    | Home                                                               | Catalog                                                                    | Entitlements                                                               | Customers                                                                  | Reports                                                                   | Administration                                                                  | Develope            |
| RUS Branding     | RTE Installer                                                                                                    | Bundle                                                             | Provisional Products                                                       | Export Catalog D                                                           | Definitions                                                                |                                                                           |                                                                                 |                     |
| Bundle Iterr 🗾   | Generating a Bu                                                                                                    | ndle of Prov                                                       | visional Products - Mo                                                     | zilla Firefox                                                              |                                                                            |                                                                           |                                                                                 |                     |
| 4                | Iocalhost:8080/e                                                                                                    | ms/Docs/LDK/                                                       | /en/Manuals/WebHelp/Bu                                                     | ndleProvProd.htm?ET=                                                       | AD42880D322E280F8F                                                         | 078F63D135D384                                                            |                                                                                 |                     |
| Batch Co         | Open the Table                                                                                                    | of Contents                                                        |                                                                            |                                                                            |                                                                            |                                                                           |                                                                                 | -                   |
| Desidentia       | You are here: De                                                                                                    | velopment                                                          | Tasks > Generating a B                                                     | undle of Provisional                                                       | Products                                                                   |                                                                           |                                                                                 |                     |
| Product L        |                                                                                                    |                                                                    |                                                                            |                                                                            |                                                                            |                                                                           |                                                                                 | Actions -           |
| 🔲 Pre            | Generating                                                                                                    | a Bund                                                             | le of Provisiona                                                           | al Products                                                                |                                                                            |                                                                           |                                                                                 |                     |
| -                | The Bundle Prov<br>or for use during                                                                                                    | isional Produ<br>a grace peri                                      | icts pop-up enables yc<br>od.                                              | u to define a bundle                                                       | of one or more Provis                                                      | ional Products that c                                                     | an be distributed as tria                                                       | lware               |
|                  | It is also po<br>immediate<br>recipient n<br>activate th                                                                                                    | ossible to pro<br>ly activated l<br>nachine for a<br>e application | duce a bundle of Prov<br>by the end user to enal<br>detachable license. In | isional Products that<br>ole the software to ru<br>the installation, inclu | do not have trialware<br>n. To generate this typ<br>ide a prompt for the e | or grace period attrib<br>e of bundle, use the<br>nd user to register the | utes, but which must be<br>procedure for preparing<br>e Product Key in order to | e<br>ja<br>o        |
|                  | After you have c<br>DLL that is instal                                                                                                    | reated the Pr<br>led on the en                                     | ovisional Products bur<br>Id-user machine.                                 | idle, you produce an                                                       | output file that contai                                                    | ns the Provisional Pro                                                    | oduct license and the Ve                                                        | endor               |
|                  | Batch Code: D                                                                                                    | EMOMA                                                              |                                                                            |                                                                            |                                                                            |                                                                           |                                                                                 |                     |
|                  | Product Details                                                                                                    |                                                                    |                                                                            | Actions                                                                    | 5. W.                                                                      |                                                                           |                                                                                 |                     |
|                  | Product                                                                                                    |                                                                    | Base Product                                                               | License Terms                                                              |                                                                            |                                                                           |                                                                                 |                     |
|                  | 🗏 🔄 Trial                                                                                                    |                                                                    | Satellet Memo Cant Plugi                                                   | n                                                                          |                                                                            |                                                                           |                                                                                 |                     |
| SafeN            | Memo Card                                                                                                    | Plugin                                                             |                                                                            | Time Period 14 days                                                        | 45 <u>.</u>                                                                |                                                                           |                                                                                 |                     |
|                  | Produce V2C                                                                                                    | Produce EXE                                                        |                                                                            |                                                                            |                                                                            |                                                                           |                                                                                 |                     |